BA00470C/07/EN/15.13 71214527 Valid as of: Softwareversion 01.04.00

# Operating Instructions Liquiport 2010 CSP44

Automatic sampler for liquid media Maintenance & diagnostics

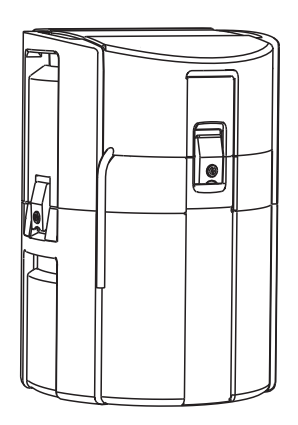

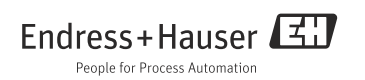

## About this manual

This manual describes all the tasks you must perform for maintenance, diagnostics and repair.

- A description of the following is provided here:
- General troubleshooting
- Overview of diagnostic messages
- Description of the information in the "Diagnostics" menu
  - Diagnostics list
  - Logbooks
  - System information
  - Output status
  - Systemtest/Reset
  - Sensor change
  - Manual hold
  - Term information
  - Simulation
  - Sensor information
- Cleaning and maintenance
- Accessories and spare parts

#### This manual does not include the following:

- Setup/General settings
   --> Operating Instructions BA00465C "Commissioning"
- Display/Operation
   --> Operating Instructions BA00465C "Commissioning"
- Inputs
- --> Operating Instructions BA00492C "Operation & settings"
- Outputs
  - --> Operating Instructions BA00492C "Operation & settings"
- Sampling programs
  - --> Operating Instructions BA00492C "Operation & settings"
- Additional functions
   --> Operating Instructions BA00492C "Operation & settings"
- Data management

   --> Operating Instructions BA00492C "Operation & settings"
- Calibration
  - --> Operating Instructions BA00493C "Calibration"
- Expert
  - --> Internal Service Manual

## Table of contents

| 1                                                                                                    | Diagnostics and                                                                                                    |
|----------------------------------------------------------------------------------------------------|----------------------------------------------------------------------------------------------------|
|                                                                                                    | troubleshooting                                                                                                    |
| 1.1                                                                                                    | General troubleshooting                                                                                                    |
| 1.2                                                                                                    | Diagnostic information on local display 11                                                                                                    |
| 1.3                                                                                                    | Adjusting diagnostic information 11                                                                                                    |
| 1.4                                                                                                    | Overview of diagnostic information 14                                                                                                    |
| 1.5                                                                                                    | Pending diagnostic messages 33                                                                                                    |
| 1.6                                                                                                    | Diagnostic list 33                                                                                                    |
| 1.7                                                                                                    | Logbooks 34                                                                                                    |
| 1.8                                                                                                    | Device information 41                                                                                                    |
| 1.9                                                                                                    | Resetting the measuring device 42                                                                                                    |
| 1.10                                                                                                    | Runtime info                                                                                                    |
| 1.11                                                                                                    | Status of inputs/outputs 44                                                                                                    |
| 1.12                                                                                                    | Sensor replacement (for version with                                                                                                    |
| 1 1 0                                                                                                    | sensors with the Memosens protocol) . 45                                                                                                    |
| 1.13                                                                                                    | Manual hold (for version with sensors with                                                                                                    |
| 1 1 /                                                                                                    | The Memosens protocol)                                                                                                    |
| 1.14                                                                                                    | Firmware history 46                                                                                                    |
|                                                                                                    |                                                                                                    |
| 2                                                                                                    | Maintenance47                                                                                                    |
| <b>2</b><br>2.1                                                                                                    | Maintenance47Recommended maintenance47                                                                                                    |
| <b>2</b><br>2.1<br>2.2                                                                                                    | Maintenance47Recommended maintenance47Replacing the pump tube48                                                                                                    |
| <b>2</b><br>2.1<br>2.2<br>2.3                                                                                                    | Maintenance47Recommended maintenance47Replacing the pump tube48Cleaning50                                                                                                    |
| 2<br>2.1<br>2.2<br>2.3<br>2.4                                                                                                    | Maintenance47Recommended maintenance47Replacing the pump tube48Cleaning50Replacing the storage batteries53                                                                                                    |
| 2<br>2.1<br>2.2<br>2.3<br>2.4<br>2.5                                                                                                    | Maintenance47Recommended maintenance47Replacing the pump tube48Cleaning50Replacing the storage batteries53Calibration54                                                                                                    |
| <ol> <li>2.1</li> <li>2.2</li> <li>2.3</li> <li>2.4</li> <li>2.5</li> <li>2.6</li> </ol>                                                                                          | Maintenance47Recommended maintenance47Replacing the pump tube48Cleaning50Replacing the storage batteries53Calibration54Simulation54                                                                                                    |
| <ol> <li>2.1</li> <li>2.2</li> <li>2.3</li> <li>2.4</li> <li>2.5</li> <li>2.6</li> <li>3</li> </ol>                                                                               | Maintenance       47         Recommended maintenance       47         Replacing the pump tube       48         Cleaning       50         Replacing the storage batteries       53         Calibration       54         Simulation       54         Repair.       56                                                                                                    |
| <ol> <li>2.1</li> <li>2.2</li> <li>2.3</li> <li>2.4</li> <li>2.5</li> <li>2.6</li> <li>3</li> <li>3.1</li> </ol>                                                                  | Maintenance       47         Recommended maintenance       47         Replacing the pump tube       48         Cleaning       50         Replacing the storage batteries       53         Calibration       54         Simulation       54         Repair       56         Spare parts       56                                                                                                    |
| <ol> <li>2.1</li> <li>2.2</li> <li>2.3</li> <li>2.4</li> <li>2.5</li> <li>2.6</li> <li>3.1</li> <li>3.2</li> </ol>                                                                | Maintenance       47         Recommended maintenance       47         Replacing the pump tube       48         Cleaning       50         Replacing the storage batteries       53         Calibration       54         Simulation       54         Repair       56         Spare parts       56         Return       57                                                                                                    |
| <ol> <li>2.1</li> <li>2.2</li> <li>2.3</li> <li>2.4</li> <li>2.5</li> <li>2.6</li> <li>3.1</li> <li>3.2</li> <li>3.3</li> </ol>                                                   | Maintenance       47         Recommended maintenance       47         Replacing the pump tube       48         Cleaning       50         Replacing the storage batteries       53         Calibration       54         Simulation       54         Repair       56         Spare parts       56         Return       57         Disposal       57                                                                                                    |
| <ol> <li>2.1</li> <li>2.2</li> <li>2.3</li> <li>2.4</li> <li>2.5</li> <li>2.6</li> <li>3.1</li> <li>3.2</li> <li>3.3</li> <li>4</li> </ol>                                        | Maintenance       47         Recommended maintenance       47         Replacing the pump tube       48         Cleaning       50         Replacing the storage batteries       53         Calibration       54         Simulation       54         Repair       56         Spare parts       56         Return       57         Disposal       57         Accessories       58                                                                                        |
| <ol> <li>2.1</li> <li>2.2</li> <li>2.3</li> <li>2.4</li> <li>2.5</li> <li>2.6</li> <li>3.1</li> <li>3.2</li> <li>3.3</li> <li>4</li> <li>4.1</li> </ol>                           | Maintenance       47         Recommended maintenance       47         Replacing the pump tube       48         Cleaning       50         Replacing the storage batteries       53         Calibration       54         Simulation       54         Repair       56         Spare parts       56         Return       57         Disposal       57         Accessories       58         Accessories for Liquiport 2010 CSP44       58                                  |
| 2<br>2.1<br>2.2<br>2.3<br>2.4<br>2.5<br>2.6<br>3.1<br>3.2<br>3.3<br>4<br>4.1<br>4.2                                                                                               | Maintenance       47         Recommended maintenance       47         Replacing the pump tube       48         Cleaning       50         Replacing the storage batteries       53         Calibration       54         Simulation       54         Repair       56         Spare parts       56         Return       57         Disposal       57         Accessories       58         Accessories for Liquiport 2010 CSP44       58         Measuring cable       58 |
| <ol> <li>2.1</li> <li>2.2</li> <li>2.3</li> <li>2.4</li> <li>2.5</li> <li>2.6</li> <li>3.1</li> <li>3.2</li> <li>3.3</li> <li>4</li> <li>4.1</li> <li>4.2</li> <li>4.3</li> </ol> | Maintenance       47         Recommended maintenance       47         Replacing the pump tube       48         Cleaning       50         Replacing the storage batteries       53         Calibration       54         Simulation       54         Repair       56         Spare parts       56         Return       57         Disposal       57         Accessories       58         Accessories for Liquiport 2010 CSP44       58         Sensors       59         |

## 1 Diagnostics and troubleshooting

The sampler continuously monitors its own functions.

The color of the display background changes to red if a diagnostics message for error category "F" occurs.

The LED beside the display flashes red if a diagnostics message for error category "M" occurs.

## 1.1 General troubleshooting

#### 1.1.1 Troubleshooting

A diagnostic message appears on the display, measured values are not plausible or you encounter a problem.

- 1. See the Diagnostics menu for details on the diagnostic message.
  - └ Follow the instructions to rectify the problem.
- 2. If this does not help: Search for the diagnostic message under "Overview of diagnostic information" () in this manual. Use the message number as a search criterion. Ignore the letters indicating the Namur error category.
  - └ Follow the troubleshooting instructions provided in the last column of the error tables.
- If the measured values are implausible, the onsite display is faulty or you encounter other problems, search under "Process errors without messages" (→ <a><sup>1</sup>/<sub>2</sub> 4) or "Device-specific errors" (→ <a><sup>1</sup>/<sub>2</sub> 10).</a>
  - └ Follow the recommended measures.
- 4. Contact the Service Department if you cannot rectify the error yourself. Only cite the error number.

#### 1.1.2 Process errors without messages

#### pH/ORP measurement

| Problem                                                 | Possible cause           | Tests and/or remedial measures                                                                             |
|---------------------------------------------------------|--------------------------|----------------------------------------------------------------------------------------------------|
| Display values deviate<br>from reference<br>measurement | Incorrect calibration    | Repeat the calibration.<br>Where necessary, check and repeat the calibration<br>with the reference device. |
|                                                         | Sensor fouled            | Clean the sensor.                                                                                          |
|                                                         | Temperature measurement  | Check the temperature measured values of both devices.                                                     |
|                                                         | Temperature compensation | Check the settings for temperature compensation and adjustment for both devices.                           |

| Problem                                                                   | Possible cause                                                                                   | Tests and/or remedial measures                                                                                   |
|---------------------------------------------------------------------------|--------------------------------------------------------------------------------------------------|----------------------------------------------------------------------------------------------------|
| Measuring chain<br>zero-point cannot be<br>adjusted                       | Contaminated reference system                                                                    | Test with new sensor                                                                                             |
|                                                                           | Junction clogged                                                                                 | Clean or grind junction                                                                                          |
|                                                                           | Asymmetric sensor voltage too high                                                               | Clean junction or test with another sensor                                                                       |
| No change or subtle<br>change in display                                  | <ul> <li>Sensor fouled</li> <li>Sensor old</li> <li>Sensor defective (reference lead)</li> </ul> | Clean the sensor.                                                                                                |
|                                                                           | Reference has low level of KCl                                                                   | Check KCl supply: 0.8 bar (12 psi) over medium pressure                                                          |
| Measuring chain slope:                                                    | Device input defective                                                                           | Check device directly.                                                                                           |
| <ul> <li>Carinot be adjusted</li> <li>To low</li> <li>No slope</li> </ul> | <ul> <li>Sensor old</li> <li>Hair-line crack in the glass<br/>membrane</li> </ul>                | Renew sensor.                                                                                                    |
| Constant, incorrect<br>measured value                                     | Sensor does not immerse properly<br>or protection cap not removed                                | Check installation position, remove protection cap.                                                              |
|                                                                           | Air pockets in assembly                                                                          | Check assembly and orientation.                                                                                  |
|                                                                           | Ground fault at or in device                                                                     | Perform test measurement in isolated vessel, with buffer solution if applicable.                                 |
|                                                                           | Hair-line crack in the glass membrane                                                            | Renew sensor.                                                                                                    |
|                                                                           | Device in impermissible operating<br>condition (does not respond when<br>key pressed)            | Switch off device and switch it on again.                                                                        |
| Incorrect temperature value                                               | Sensor failure                                                                                   | Replace sensor                                                                                                   |
| Fluctuations in measured                                                  | Interference on signal output cable                                                              | Check cable routing, route cable separately if necessary.                                                        |
| value                                                                     | Interference potential in medium                                                                 | Eliminate source of interference or ground medium as close as possible to sensor.                                |
| No sument output signal                                                   | Cable disconnected or shortcircuited                                                             | Disconnect cable and measure directly at device.                                                                 |
| No current output signar                                                  | Output defective                                                                                 | See "Device-specific errors" section.                                                                            |
| Fixed current output<br>signal                                            | Current simulation active                                                                        | Switch off simulation.                                                                                           |
| Incorrect current output<br>signal                                        | Total load in current loop too high                                                              | Measure the load and reduce it to the permitted<br>value if necessary (> Technical data, BA<br>"Commissioning"). |
|                                                                           | EMC (interference coupling)                                                                      | Check wiring. Identify and eliminate cause of interference.                                                      |

#### Conductivity measurement

| Problem                                                                                     | Possible cause                                                                        | Tests and/or remedial measures                                                                                                    |
|---------------------------------------------------------------------------------------------|---------------------------------------------------------------------------------------|----------------------------------------------------------------------------------------------------|
| Display values deviate<br>from reference<br>measurement                                     | Incorrect calibration                                                                 | Repeat the calibration.<br>Where necessary, check and repeat the calibration<br>with the reference device.                                               |
|                                                                                             | Sensor fouled                                                                         | Clean the sensor.                                                                                                    |
|                                                                                             | Temperature measurement                                                               | Check the temperature measured values of both devices.                                                                                                   |
|                                                                                             | Temperature compensation                                                              | Check the settings for temperature compensation and adjustment for both devices.                                                                         |
| Display values deviate<br>from reference<br>measurement                                     | Polarization fields                                                                   | <ul><li>Use suitable sensor:</li><li>Larger cell constant</li><li>Graphite instead of stainless steel (observe material resistance properties)</li></ul> |
|                                                                                             | Short-circuit/moisture in sensor                                                      | Check sensor.                                                                                                    |
|                                                                                             | Short-circuit in cable or socket                                                      | Check cable and socket.                                                                                                    |
| Implausible measured                                                                        | Disconnection in sensor                                                               | Check sensor.                                                                                                    |
| values:                                                                                     | Disconnection in cable or socket                                                      | Check cable and socket.                                                                                                    |
| constantly 000                                                                              | Incorrect cell constant setting                                                       | Check cell constant.                                                                                                    |
| <ul> <li>Measured value too low</li> <li>Measured value too</li> <li>high</li> </ul>        | Incorrect output assignment                                                           | Check assignment of measured value to current signal.                                                                                                    |
| <ul> <li>Measured value frozen</li> <li>Current output value<br/>not as expected</li> </ul> | Air pockets in assembly                                                               | Check assembly and orientation.                                                                                                    |
|                                                                                             | Ground fault at or in device                                                          | Measure in isolated vessel.                                                                                                    |
|                                                                                             | Device in impermissible operating<br>condition (does not respond when<br>key pressed) | Switch off device and switch it on again.                                                                                                    |
| Incorrect temperature<br>value                                                              | Sensor failure                                                                        | Replace sensor                                                                                                    |

| Problem                             | Possible cause                                    | Tests and/or remedial measures                                                                                                  |
|-------------------------------------|---------------------------------------------------|----------------------------------------------------------------------------------------------------|
|                                     | No/incorrect temperature compensation             | ATC: select type of compensation; if linear, set<br>suitable coefficients.<br>MTC: set process temperature.                     |
|                                     | Incorrect temperature measurement                 | Check temperature measured value.                                                                                               |
| Measured value in process incorrect | Bubbles in medium                                 | Suppress formation of bubbles by:<br>- Gas bubble trap<br>- Creating counterpressure (orifice plate)<br>- Measurement in bypass |
|                                     | Flow rate too high (can lead to bubble formation) | Reduce flow rate or select less turbulent mounting location.                                                                    |
|                                     | Voltage potential in medium (only for conductive) | Ground medium close to sensor.                                                                                                  |
|                                     | Sensor fouling or buildup on sensor               | Clean sensor (see "Cleaning the conductivity sensors" section).                                                                 |
|                                     | Interference on signal output cable               | Check cable routing, route cable separately if necessary.                                                                       |
| Fluctuations in measured value      | Interference potential in medium                  | Eliminate source of interference or ground medium as close as possible to sensor.                                               |
|                                     | Interference on measuring cable                   | Connect cable shield as per wiring diagram.                                                                                     |
| No surrent output signal            | Cable disconnected or shortcircuited              | Disconnect cable and measure directly at device.                                                                                |
| No current output signal            | Output defective                                  | See "Device-specific errors" section.                                                                                           |
| Fixed current output<br>signal      | Current simulation active                         | Switch off simulation.                                                                                                    |
| Incorrect current output<br>signal  | Total load in current loop too high               | Measure the load and reduce it to the permitted value if necessary (> Technical data, BA "Commissioning").                      |
|                                     | EMC (interference coupling)                       | Check wiring. Identify and eliminate cause of interference.                                                                     |

#### Oxygen measurement

| Problem       | Possible cause               | Tests and/or remedial measures                                                    |
|---------------|------------------------------|-----------------------------------------------------------------------------------|
|               | Sensor failure               | Test with new sensor                                                              |
|               | Sensor cable disconnected    | Check cable or cable extension.                                                   |
| Display value | Incorrect sensor connection  | Check the connection at input module (> BA<br>"Commissioning", "Wiring" section). |
|               | Electronics module defective | Replace the module.                                                               |

| Problem                                  | Possible cause                                                                        | Tests and/or remedial measures                                                                                                    |
|------------------------------------------|---------------------------------------------------------------------------------------|----------------------------------------------------------------------------------------------------|
| No change or subtle<br>change in display | <ul> <li>Sensor fouled</li> <li>Sensor old (membrane)</li> </ul>                      | <ul> <li>Clean the sensor.</li> <li>If necessary:         <ul> <li>Change electrolyte, change membrane cap<br/>(amperometric sensor)</li> <li>Change fluorescence cap (optical sensor)</li> </ul> </li> </ul> |
| Constant, incorrect<br>measured value    | Device in impermissible operating<br>condition (does not respond when<br>key pressed) | Switch off device and switch it on again.                                                                                                    |
|                                          | Membrane fouled                                                                       | Clean or replace cap                                                                                                    |
| Measured value too low                   | Electrolyte exhausted or contaminated                                                 | Change electrolyte                                                                                                    |
|                                          | Anode coating worn                                                                    | Repolarize sensor                                                                                                    |
|                                          | Black anode coating                                                                   | Regenerate sensor in factory                                                                                                    |
|                                          | Air pocket under membrane                                                             | Clean sensor, optimize installation where necessary                                                                                                    |
| Measured value too high                  | Polarization not complete                                                             | Wait until polarization time elapses (> Technical data in sensor operating manual)                                                                                                    |
|                                          | Incorrect temperature measurement                                                     | Check/correct value.                                                                                                    |
| Implausible measured value               | Incorrect altitude setting                                                            | Incorrect calibration                                                                                                    |
|                                          | Incorrect air pressure                                                                | Reset and repeat canoration.                                                                                                    |
| Incorrect temperature                    | Incorrect sensor connection                                                           | Check the connection at input module (> BA "Commissioning", "Wiring" section).                                                                                                    |
| value                                    | Temperature sensor defective                                                          | Replace sensor                                                                                                    |
| Fluctuations in measured                 | Interference on signal output cable                                                   | Check cable routing, route cable separately if necessary.                                                                                                    |
| value                                    | Interference potential in medium                                                      | Eliminate source of interference or ground medium as close as possible to sensor.                                                                                                    |
| No surrent output signal                 | Cable disconnected or shortcircuited                                                  | Disconnect cable and measure directly at device.                                                                                                    |
| No current output signal                 | Output defective                                                                      | See "Device-specific errors" section.                                                                                                    |
| Fixed current output<br>signal           | Current simulation active                                                             | Switch off simulation.                                                                                                    |
| Incorrect current output signal          | Total load in current loop too high                                                   | Measure the load and reduce it to the permitted value if necessary.                                                                                                    |
|                                          | EMC (interference coupling)                                                           | Disconnect both output cables and measure directly at device.                                                                                                    |

#### Turbidity and nitrate measurement

| Problem                                           | Possible cause                                                                        | Tests and/or remedial measures                                                                                                    |
|---------------------------------------------------|---------------------------------------------------------------------------------------|----------------------------------------------------------------------------------------------------|
|                                                   | Sensor failure                                                                        | Test with new sensor                                                                                                    |
| Display value                                     | Sensor cable disconnected                                                             | Check cable or cable extension.                                                                                                    |
|                                                   | Incorrect sensor connection                                                           | Check the connection at input module (> BA<br>"Commissioning", "Wiring" section).                                                                                                 |
|                                                   | Electronics module defective                                                          | Replace the module.                                                                                                    |
| No change or subtle<br>change in display          | Sensor fouled                                                                         | Clean the sensor.                                                                                                    |
| Constant, incorrect<br>measured value             | Device in impermissible operating<br>condition (does not respond when<br>key pressed) | Switch off device and switch it on again.                                                                                                    |
|                                                   | Sensor not calibrated or incorrectly calibrated                                       | Calibration with original sample might be necessary for concentration or solids content.                                                                                          |
|                                                   | Sensor fouled                                                                         | Clean sensor                                                                                                    |
| Implausible measured<br>value                     | Sensor installed in "dead zone" or air<br>pocket in assembly or flange                | Check installation position, move sensor to area that<br>receives good flow. Pay attention when mounting in<br>horizontal pipes                                                   |
|                                                   | Incorrect sensor orientation                                                          | <ul> <li>Align sensor:</li> <li>Normal media:<br/>Direct flow to measuring window</li> <li>For high solids content:<br/>Align measuring window at angle of 90° to flow</li> </ul> |
| Incorrect temperature                             | Incorrect sensor connection                                                           | Check the connection at input module (> BA<br>"Commissioning", "Wiring" section).                                                                                                 |
| Value                                             | Temperature sensor defective                                                          | Replace sensor                                                                                                    |
|                                                   | Interference on signal output cable                                                   | Check cable routing, route cable separately if necessary.                                                                                                    |
| Fluctuations in measured value                    | Irregular flow / turbulence / air<br>bubbles / large solid particles                  | Select a better mounting location or reduce<br>turbulence, use a large measured value damping<br>factor if necessary<br>Set gas bubble threshold to 100 %                         |
| Na summert autnut signal                          | Cable disconnected or shortcircuited                                                  | Disconnect cable and measure directly at device.                                                                                                    |
| No current output signal                          | Output defective                                                                      | See "Device-specific errors" section.                                                                                                    |
| Fixed current output<br>signal                    | Current simulation active                                                             | Switch off simulation.                                                                                                    |
| Incorrect current output<br>signal                | Total load in current loop too high                                                   | Measure the load and reduce it to the permitted value if necessary.                                                                                                    |
|                                                   | EMC (interference coupling)                                                           | Disconnect both output cables and measure directly at device.                                                                                                    |
| Value switches to zero and back to measured value | Air bubbles                                                                           | Do not mount sensor above aeration discs                                                                                                    |

## 1.1.3 Device-specific errors

| Problem                                                                                         | Possible cause                                       | Tests and/or remedial measures                                                                                                    |
|-------------------------------------------------------------------------------------------------|------------------------------------------------------|----------------------------------------------------------------------------------------------------|
| The device cannot be                                                                            | No supply voltage                                    | Check if voltage supplied                                                                                                    |
| dark                                                                                            | Basic module defective                               | Replace basic module                                                                                                    |
| Values appear on display                                                                        | Module not wired correctly                           | Check modules and wiring                                                                                                    |
| <ul> <li>Display does not change<br/>and / or</li> <li>Device cannot be<br/>operated</li> </ul> | Impermissible operating system condition             | Switch off device and switch it on again                                                                                                    |
| Control signals are not                                                                         | Incorrect program setting                            | Check program setting                                                                                                    |
| switch                                                                                          | Incorrect wiring                                     | Check wiring                                                                                                    |
|                                                                                                 | Electronics failure                                  | Replace basic module                                                                                                    |
|                                                                                                 | Siphon in sampling hose                              | Check sampling hose                                                                                                    |
|                                                                                                 | Connection not air-tight/sampling hose taking in air | <ul> <li>Check tubes/connections</li> <li>Check the sampling hose is routed correctly</li> </ul>                                                                                                    |
|                                                                                                 | Bottles not being filled correctly                   | <ul> <li>Incorrect distribution selected in the controls</li> <li>Calibrate the distribution arm</li> </ul>                                                                                                 |
| Sample not representative                                                                       | Distribution arm does not move                       | <ul> <li>Incorrect distribution selected in the controls</li> <li>Check distribution arm connection</li> <li>Distributor defective, replace distributor or</li> <li>Have repaired by E+H Service</li> </ul> |
|                                                                                                 | Incorrect bottle filled                              | - Incorrect distribution selected in the controls                                                                                                    |
|                                                                                                 | Wrong pump tube                                      | Only use genuine pump tube                                                                                                    |
|                                                                                                 | Faulty sensory mechanism                             | Replace sensory mechanism (contact E+H<br>Service)                                                                                                    |
|                                                                                                 | Connection leaking                                   | Check tubes/connections for leaks                                                                                                    |
|                                                                                                 | Sampling hose taking in air                          | Check the sampling hose is routed correctly                                                                                                    |
| No sampling                                                                                     | Wrong pump tube                                      | Only use genuine pump tube                                                                                                    |
|                                                                                                 | Faulty sensory mechanism                             | Replace sensory mechanism (contact E+H<br>Service)                                                                                                    |
| Implausible measured values<br>(only for version with                                           | Inputs defective                                     | First perform tests and take measures as outlined in "Process-specific errors" section                                                                                                    |
| protocol)                                                                                       |                                                      | Measuring input test:<br>– Connect a resistor instead of the<br>conductivity sensor                                                                                                    |
| Current output, incorrect                                                                       | Incorrect adjustment                                 | Check with integrated current simulation,                                                                                                    |
| current value                                                                                   | Load too large                                       | connect may meter unectly to current output.                                                                                                    |
|                                                                                                 | Shunt / short to ground in current loop              |                                                                                                    |

| Problem                  | Possible cause         | Tests and/or remedial measures                                                         |
|--------------------------|------------------------|----------------------------------------------------------------------------------------|
| No current output signal | Basic module defective | Check with integrated current simulation, connect mA meter directly to current output. |

## 1.2 Diagnostic information on local display

Up-to-date diagnostic events are displayed along with their status category, diagnostic code and short text. By clicking the navigator, you can call up additional information and tips on remedial measures.

## 1.3 Adjusting diagnostic information

#### 1.3.1 Classification of diagnostics messages

More detailed information on the current diagnostics messages displayed is provided in the DIAG/Diagnostics list menu.

In accordance with Namur specification NE 107, the diagnostics messages are characterized by:

- Message number
- Error category (letter in front of the message number)
  - F = Failure. A malfunction has been detected.
     The cause of the malfunction is to be found in the sampling point/measuring point. Any controller connected should be set to manual mode.
  - M = Maintenance required. Action should be taken as soon as possible.
     The device still measures/takes a sample correctly. Immediate measures must not be taken.
     However, proper maintenance efforts would prevent a possible malfunction in the future.
  - C = Function check, (no error)
     Maintenance work is being performed on the device. Wait until the work has been completed.
  - S = Out of specification. The measuring point is being operated outside specifications. Operation is still possible. However, you run the risk of increased wear, shorter operating life or lower accuracy levels. The cause of the problem is to be found outside the measuring point.
- Message text
- If you contact the Service Department, please cite the message number only. Since you can individually change the assignment of an error to an error category, the Service Department cannot use this information.

#### 1.3.2 Adjusting the device behavior

All the diagnostics messages are assigned to specific error categories at the factory. Since other settings might be preferred depending on the application, error categories and the effect errors have on the measuring point can be configured individually. Furthermore, every diagnostics message can be disabled.

#### Example

The controller returns diagnostics message 531 "Logbook full". You want to change this message so that an error is not indicated on the display for example.

- 1. Go to:
  - Menu/Setup/General settings/Extended setup/Diagnostics/Device behavior for device-specific diagnostics messages (as in this example)
  - Menu/Setup/Inputs/<Sensor type>/Extended setup/Diagnostics settings/Diag. behavior
    - for sensor-specific diagnostics messages.
- 2. Select the diagnostics message and press the navigator button.
- 3. Decide:
  - a. Should the message be deactivated?
  - b. Do you want to change the error category?
  - c. Should an error current be output?
  - d. Do you want to trigger a cleaning program?
- 4. Deactivate the message, for example (Diagnostics message to "Off").

#### **Configuration options**

The list of diagnostic messages displayed depends on the path selected. There are device-specific messages, and messages that depend on what sensor is connected.

| Function                    | Options                                                               | Info                                                                                                    |
|-----------------------------|-----------------------------------------------------------------------|----------------------------------------------------------------------------------------------------|
| List of diagnostic messages |                                                                       | Select the message to be changed. Only then can you make the settings for this message.                                                                                        |
| Diag. code                  | Read only                                                             |                                                                                                    |
| Diagnostic message          | Options<br>• On<br>• Off<br>Factory setting<br>Depends on the message | You can deactivate or reactivate a diagnostics message<br>here.<br>Deactivating means:<br>• No error message in the measuring mode<br>• No error current at the current output |

Path: ... /Extended setup/Diagnostics settings/Diag. behavior (optional)

| Function                                                           | Options                                                                 | Info                                                                                                    |
|--------------------------------------------------------------------|-------------------------------------------------------------------------|----------------------------------------------------------------------------------------------------|
| Error current                                                      | Options<br>• On<br>• Off                                                | Decide whether an error current should be output at the<br>current output if the diagnostic message display is<br>activated.                                                                                   |
|                                                                    | Factory setting<br>Depends on the message                               | If general device errors occur, the error current is<br>output at all the current outputs.<br>In the case of channel-specific errors, the error<br>current is only output at the particular current<br>output. |
| Status signal Options<br>Maintenance (M)<br>Out of specification ( |                                                                         | The messages are divided into different error categories<br>in accordance with NAMUR NE 107.<br>> BA00470C "Maintenance & diagnostics"                                                                         |
|                                                                    | <ul><li>Function check (C)</li><li>Failure (F)</li></ul>                | Decide whether you want to change a status signal assignment for your application.                                                                                                    |
|                                                                    | <b>Factory setting</b><br>Depends on the message                        |                                                                                                    |
| Diag. output                                                       | Options <ul> <li>None</li> <li>Binary output</li> </ul> Factory setting | You can use this function to select an output to which<br>the diagnostic message should be assigned.<br>For sensors with the Memosens protocol:<br>You first have to configure a relay output for              |
|                                                                    | None                                                                    | "Diagnostics" (Menu/Setup/Outputs, assign "Diagnostics"<br>function and set Operating mode to "as assigned") before<br>being able to assign the message to an output.<br>> BA00492C "Operation & settings"     |
| Cleaning<br>program(optional)                                      | Options<br>None<br>Cleaning 1<br>Cleaning 2<br>Cleaning 3<br>Cleaning 4 | Decide whether the diagnostic message should trigger a<br>cleaning program.<br>You can define the cleaning programs under:<br>Menu/Setup/Additional functions/Cleaning.                                        |
|                                                                    | Factory setting<br>None                                                 |                                                                                                    |
| Detail information                                                 | Read only                                                               | Here you can find more information on the diagnostic message and instructions on how to resolve the problem.                                                                                                   |

| Path: | /Extended setu | Diagnostics | settings/Diag. | behavior ( | optional |
|-------|----------------|-------------|----------------|------------|----------|
|       |                |             |                |            |          |

## 1.4 Overview of diagnostic information

#### 1.4.1 Device-specific, general diagnostics messages

| No. | Message          | Facto | ory settings    | ;                | Tests or remedial measures                                                                                                    |
|-----|------------------|-------|-----------------|------------------|----------------------------------------------------------------------------------------------------|
|     |                  | Cat.  | Diag.<br>on/off | Error<br>current |                                                                                                    |
| 202 | Selftest active  | F     | On              | Off              | Wait for self-test to be finished                                                                                                    |
| 216 | Hold active      | С     | On              | Off              | Output values and status of the channel are on hold                                                                                                    |
| 241 | Device error     | F     | On              | On               | Internal device error                                                                                                    |
| 242 | Software incomp. | F     | On              | On               | 2. Contact the Service Department                                                                                                    |
| 243 | Device error     | F     | On              | On               | 3. Replace the backplane (Service)                                                                                                    |
| 261 | Electr. module   | F     | On              | On               | Electronics module defective<br>1. Replace the module<br>2. Contact the Service Department                                                                                                    |
| 262 | Module connect.  | F     | On              | On               | Electronics module not communicating<br>1. Check cable connection, replace if necessary<br>2. Check the power supply of the sampling<br>control module<br>3. Contact the Service Department                         |
| 263 | Electr. module   | F     | On              | On               | Wrong kind of electronics module<br>1. Replace the module<br>2. Contact the Service Department                                                                                                    |
| 284 | Firmware update  | М     | On              | Off              | Update completed successfully                                                                                                    |
| 285 | Update error     | F     | On              | On               | <ol> <li>Firmware update failed</li> <li>Repeat update</li> <li>SD card error&gt; use another card</li> <li>Incorrect firmware&gt; repeat with suitable firmware</li> <li>Contact the Service Department</li> </ol> |
| 302 | Battery low      | М     | On              | Off              | Buffer battery of real time clock is low<br>The date and time are lost if the power is<br>interrupted.<br>> Contact the Service Department (battery<br>replacement)                                                 |
| 304 | Module data      | F     | On              | On               | At least 1 module has incorrect configuration<br>data<br>1. Check the system information<br>2. Contact the Service Department                                                                                       |
| 305 | Power consum.    | F     | On              | On               | Total power consumption too high<br>1. Check installation<br>2. Remove sensors/modules                                                                                                    |
| 306 | Software error   | F     | On              | On               | Internal firmware error<br>> Contact the Service Department                                                                                                    |

| No. | Message          | Facto | ory settings    |                  | Tests or remedial measures                                                                                                    |
|-----|------------------|-------|-----------------|------------------|----------------------------------------------------------------------------------------------------|
|     |                  | Cat.  | Diag.<br>on/off | Error<br>current |                                                                                                    |
| 311 | Temp. sensor     | F     | On              | On               | <ul> <li>Temperature sensor PT2 in sample compartment<br/>is defective.</li> <li>Sample temperature measurement not<br/>possible</li> <li>A sampling program will not be canceled</li> <li>&gt; Replace sensor</li> </ul>                                                                     |
| 314 | No sample flow   | F     | On              | On               | Negative pressure cannot be created in the<br>peristaltic pump.<br>-> Check pump tube for leaks<br>-> Immerse suction line in medium                                                                                                    |
| 322 | Read sub-program | F     | On              | On               | Selected subprogram cannot be read from the<br>program memory<br>> Create new subprogram                                                                                                    |
| 323 | Write sub-prg.   | F     | On              | On               | Subprogram created cannot be saved<br>-> Hardware error<br>-> Contact the Service Department                                                                                                    |
| 324 | Delete sub-prg.  | F     | On              | On               | Selected subprogram cannot be deleted from the<br>program memory<br>-> Reset the software                                                                                                    |
| 325 | Readsub-prg.list | F     | On              | On               | Subprogram list cannot be read from the program<br>memory<br>-> Reset the software                                                                                                    |
| 328 | Distribution arm | F     | On              | On               | Distribution arm zero point not found during test<br>run<br>-> Perform distribution arm test under<br>Diagnostics/System test/Distribution arm<br>-> Contact the Service Department                                                                                                    |
| 331 | Peristaltic pump | F     | On              | On               | <ul> <li>Peristaltic pump defective</li> <li>Motor cable broken</li> <li>-&gt; Contact the Service Department</li> </ul>                                                                                                    |
| 332 | Peristaltic pump | F     | On              | On               | Control of peristaltic pump defective<br>> Contact the Service Department                                                                                                    |
| 333 | Pressure sensor  | F     | On              | On               | Medium detection not possible<br>No sampling possible.<br>• Suction line not drained before sampling<br>• Pressure sensor defective<br>-> Check suction line, where necessary purge it<br>using the pump test under Diagnostics/System<br>test/Pump test<br>-> Contact the Service Department |

| No. | Message         | Facto | ry settings     |                  | Tests or remedial measures                                                                                                    |
|-----|-----------------|-------|-----------------|------------------|----------------------------------------------------------------------------------------------------|
|     |                 | Cat.  | Diag.<br>on/off | Error<br>current |                                                                                                    |
| 337 | Pump tubing     | М     | On              | Off              | Pump tube operating time reached shortly<br>Display under Diagnostics/Runtime info/Tubing<br>age<br>-> Schedule replacement<br>-> After replacement, reset the operating time<br>under Diagnostics/Runtime info                                                                                                    |
| 338 | Pump tubing     | Μ     | On              | Off              | Pump tube operating time reached<br>Display under Diagnostics/Runtime info/Tubing<br>age<br>-> Change the pump tubing<br>->After replacement, reset the operating time<br>under Diagnostics/Runtime info                                                                                                    |
| 343 | Power supply    | М     | On              | Off              | Power supply failure                                                                                                    |
| 344 | Program pause   | С     | On              | Off              | Sampling program paused                                                                                                    |
| 345 | Time changeover | М     | On              | Off              | Daylight saving time/winter time setting<br>Normal time (winter time) active.                                                                                                    |
| 346 | Time changeover | М     | On              | Off              | Daylight saving time/winter time setting<br>Daylight saving time active                                                                                                    |
| 347 | Sample confirm. | F     | On              | On               | Sampling command has not been processed                                                                                                    |
|     |                 |       |                 |                  | -> Check internal cable to 1IF<br>-> Reset the software                                                                                                    |
| 348 | Read program    | F     | On              | On               | Selected program cannot be read from the<br>program memory<br>> Create new program                                                                                                    |
| 349 | Write program   | F     | On              | On               | Program created cannot be saved<br>Hardware error has occurred<br>> Contact the Service Department                                                                                                    |
| 351 | Delete prog.    | F     | On              | On               | Selected program cannot be deleted from the<br>program memory<br>> Reset the software                                                                                                    |
| 352 | Read Prog.list  | F     | On              | On               | Program list cannot be read from the program<br>memory<br>> Perform device reset under<br>Diagnostics/System test/Reset/Device reset                                                                                                    |
| 353 | Overfill check  | F     | On              | Off              | <ul> <li>Total capacity of bottle reached</li> <li>No further sampling to current bottle is triggered</li> <li>A direct descent line reached by Press of the Press of the Pres</li></ul> |
|     |                 |       |                 |                  | selection if desired                                                                                                    |
| 354 | Bottle check    | F     | On              | Off              | No empty bottles available for current program <ul> <li>No further sampling</li> </ul>                                                                                                    |
|     |                 |       |                 |                  | -> Check the program settings under Program selection                                                                                                    |

| No. | Message          | Facto | ory settings    |                  | Tests or remedial measures                                                                                                    |
|-----|------------------|-------|-----------------|------------------|----------------------------------------------------------------------------------------------------|
|     |                  | Cat.  | Diag.<br>on/off | Error<br>current |                                                                                                    |
| 355 | Start time over  | М     | On              | Off              | Start time entered is in the past<br>Enter a new start time                                                                                               |
| 356 | Overfill check   | F     | On              | Off              | The total sample volume does not fit in the sample bottle -> Change the sample volume                                                                     |
| 357 | Sampling faulted | М     | On              | Off              | <ul><li>Sample discarded</li><li>There are too many sampling requests pending</li></ul>                                                                   |
|     |                  |       |                 |                  | -> Adjust the sampling program under Program selection                                                                                                    |
| 358 | Configuration    | F     | On              | On               | Program configuration does not match the<br>current device configuration<br>-> Adjust the configuration                                                   |
| 359 | Emptying error   | F     | On              | On               | <ul><li>Error when draining</li><li>Draining and sampling program cancelled</li></ul>                                                                     |
|     |                  |       |                 |                  | -> Check connection to FMSY1 module<br>-> Check 4R module, replace if necessary<br>-> Restart the software under<br>Setup/Diagnostics/System test/Restart |
| 366 | Module connect.  | F     | On              | On               | No communication with actuator module<br>-> Check internal connecting cable to module 1IF                                                                 |
| 370 | Intern. Voltage  | F     | On              | On               | Internal voltage outside the valid range<br>> Check supply voltage                                                                                        |
| 373 | Electr. temp.    | М     | On              | Off              | High electronics temperature<br>> Check ambient temperature and energy<br>consumption                                                                     |
| 374 | Sensor check     | F     | On              | Off              | No measurement signal from sensor<br>-> Check sensor connection<br>-> Check sensor, replace if necessary                                                  |
| 375 | No 4R module     | F     | On              | On               | No connection to 4R module<br>-> Check 4R module, replace if necessary<br>-> Restart the software under<br>Setup/Diagnostics/System test/Restart          |
| 401 | Reset to default | F     | On              | On               | Factory reset is performed                                                                                                    |
| 406 | Param. active    | С     | Off             | Off              | > Wait for configuration to be finished                                                                                                    |
| 407 | Diag. active     | С     | Off             | Off              | > Wait for maintenance to be finished                                                                                                    |
| 412 | Writing backup   | F     | On              | Off              | > Wait for the write process to be finished                                                                                                    |
| 413 | Reading backup   | F     | On              | Off              | > Wait                                                                                                    |

| No. | Message          | Facto | ry settings     |                  | Tests or remedial measures                                                                                                    |
|-----|------------------|-------|-----------------|------------------|----------------------------------------------------------------------------------------------------|
|     |                  | Cat.  | Diag.<br>on/off | Error<br>current |                                                                                                    |
| 460 | Curr. under-run  | S     | On              | Off              | Reasons                                                                                                    |
| 461 | Current exceeded | S     | On              | Off              | <ul> <li>Sensor in air</li> <li>Air pockets in assembly</li> <li>Sensor fouled</li> <li>Incorrect flow to sensor</li> <li>Measures</li> <li>Check sensor installation</li> <li>Clean sensor</li> <li>Adjust assignment of current outputs</li> </ul>                                                                                                 |
| 462 | Output Deviation | S     | On              | Off              | <ul> <li>When the current output is read back, the value deviates from the target value displayed.</li> <li>Possible reasons: Current load outside specification, short-circuit or open current loop, module defective</li> <li>1. Check installation of current loop</li> <li>2. Check module</li> <li>3. Contact the Service Department</li> </ul> |
| 502 | No text catalog  | F     | On              | On               | > Contact the Service Department                                                                                                    |
| 503 | Language change  | М     | On              | Off              | Language change failed<br>> Contact the Service Department                                                                                                    |
| 530 | Logbook at 80%   | М     | On              | Off              | 1. Save the logbook to the SD card and then                                                                                                    |
| 531 | Logbook full     | М     | On              | Off              | <ol> <li>Set memory to ring memory</li> <li>Deactivate logbook</li> </ol>                                                                                                    |
| 532 | License error    | М     | On              | Off              | > Contact the Service Department                                                                                                    |
| 540 | Parameter save   | М     | On              | Off              | Configuration saving has failed,> repeat                                                                                                    |
| 541 | Parameter load   | М     | On              | Off              | Configuration successfully loaded                                                                                                    |
| 542 | Parameter load   | М     | On              | Off              | Configuration loading has failed,> repeat                                                                                                    |
| 543 | Parameter load   | М     | On              | Off              | Configuration loading aborted                                                                                                    |
| 544 | Parameter reset  | М     | On              | Off              | Factory default successful                                                                                                    |
| 729 | Filter candle    | М     | On              | Off              | <ul> <li>Filter cartridge change necessary</li> <li>The limit value for operating hours has been exceeded</li> <li>&gt; Replace the filter cartridge for the sample preparation system and reset the operating hours counter in the Diagnetics mean provide in the Diagnetics means</li> </ul>                                                       |
|     |                  |       |                 |                  | counter in the Diagnostics menu                                                                                                    |

| No. | Message         | Facto | ory settings    |                  | Tests or remedial measures                                                                                                    |
|-----|-----------------|-------|-----------------|------------------|----------------------------------------------------------------------------------------------------|
|     |                 | Cat.  | Diag.<br>on/off | Error<br>current |                                                                                                    |
| 730 | Clean. solution | Μ     | On              | Off              | <ul> <li>Warning for level of cleaning solution for<br/>sample preparation system</li> <li>Depending on the cleaning duration, the<br/>cleaning interval and external events, the<br/>remaining quantity is sufficient for a few hours<br/>or days</li> <li>&gt; Top up cleaning solution for sample<br/>preparation system</li> <li>&gt; Check level switch for cleaning solution</li> </ul> |
| 910 | Limit switch    | S     | On              | Off              | Limit switch activated                                                                                                    |
| 921 | Pump bracket    | F     | On              | On               | The pump bracket is detected as open.                                                                                                    |
|     |                 |       |                 |                  | <ul><li>Pump bracket open</li><li>Reed contact defective</li></ul>                                                                                                    |
|     |                 |       |                 |                  | -> Close pump bracket<br>-> Contact the Service Department                                                                                                    |
| 969 | Modbus Watchdog | S     | Off             | Off              | The device did not receive a Modbus telegram<br>from the master within the specified time. The<br>status of Modbus process values received is set to<br>invalid.                                                                                                    |
| 970 | Input Overload  | S     | On              | On               | Current input overloaded<br>The current input is switched off from 23 mA due<br>to overload and reactivated automatically when a<br>normal load is present.                                                                                                    |
| 971 | Input low       | S     | On              | On               | Current input too low<br>At 4 to 20 mA, the input current is less than the<br>lower error current.<br>> Check the input for short-circuits.                                                                                                    |
| 972 | Input > 20 mA   | S     | On              | On               | Current output range exceeded                                                                                                    |
| 973 | Input < 4 mA    | S     | On              | On               | Current output range undershot                                                                                                    |
| 974 | Diag. confirmed | С     | Off             | Off              | User has acknowledged the message displayed in the measuring menu.                                                                                                    |
| 975 | Device reset    | С     | Off             | Off              | Device Reset                                                                                                    |
| 991 | CO2 conc. range | F     | On              | On               | CO <sub>2</sub> concentration (degassed conductivity) outside the measuring range                                                                                                    |
| 992 | pH calc range   | F     | On              | On               | pH calculation outside the measuring range                                                                                                    |
| 993 | rH calc range   | F     | On              | On               | rH calculation outside the measuring range                                                                                                    |
| 994 | Dual cond range | F     | On              | On               | Dual conductivity outside the measuring range                                                                                                    |

#### 1.4.2 Sensor-specific diagnostics messages

#### Abbreviations used for sensor types

- P ... pH/ORP (general)
  - P (glass) ... glass electrode
  - P (ISFET) ... ISFET sensor
- C ... Conductivity (general)
  - C (cond.) ... Conductive sensor
  - C (ind.) ... Inductive sensor
- O ... Oxygen (general)
  - O (opt.) ... Optical sensor
  - O (amp.) ... Amperometric sensor
- N ... Nitrate
- T ... Turbidity and solids
- S ... SAC
- I ... ISE
- Cl ... Chlorine

| No. | Message          | Facto | ry setti | ngs                  | Sensor type    | Tests or remedial measures                                                                                                    |
|-----|------------------|-------|----------|----------------------|----------------|----------------------------------------------------------------------------------------------------|
|     |                  | Cat.  | Diag.    | Error<br>curren<br>t |                |                                                                                                    |
| 002 | Sensor unknown   | F     | On       | On                   | All            | Replace sensor                                                                                                    |
| 004 | Sensor problem   | F     | On       | On                   | All            |                                                                                                    |
| 005 | Sensor data      | F     | On       | On                   | All            | <ol> <li>Invalid sensor data</li> <li>Check the firmware compatibility for the<br/>sensor and transmitter, load suitable<br/>firmware if necessary</li> <li>Reset sensor to factory setting,<br/>disconnect sensor and connect it again</li> <li>Update transmitter date</li> <li>Replace sensor</li> </ol> |
| 010 | Sensor scanning  | F     | Off      | On                   | All            | Wait for initialization to be finished                                                                                                    |
| 012 | Writing data     | F     | On       | On                   | All            | Could not write sensor data<br>1. Repeat write process<br>2. Replace sensor                                                                                                    |
| 013 | Sensor type      | F     | On       | On                   | All            | Replace sensor, making sure correct sensor<br>type is used                                                                                                    |
| 018 | Sensor not ready | F     | On       | On                   | All            | Sensor communication blocked<br>1. Sensor fails tag check. Replace.<br>2. Internal software error. Contact Service<br>Department                                                                                                    |
| 022 | Temp. sensor     | F     | On       | On                   | P, C, O, I, Cl | Temperature sensor defective<br>Replace sensor                                                                                                    |
| 061 | Sensor electr.   | F     | On       | On                   | All            | Sensor electronics defective<br>Replace sensor                                                                                                    |

| No. | Message          | Factory settings |       | Sensor type          | Tests or remedial measures |                                                                                                    |
|-----|------------------|------------------|-------|----------------------|----------------------------|----------------------------------------------------------------------------------------------------|
|     |                  | Cat.             | Diag. | Error<br>curren<br>t |                            |                                                                                                    |
| 062 | Sensor connect.  | F                | On    | On                   | All                        | <ol> <li>Check sensor connection</li> <li>Contact the Service Department</li> </ol>                                            |
| 081 | Initialization   | F                | On    | On                   | All                        | Wait for initialization to be finished                                                                                         |
| 100 | Sensor comm.     | F                | On    | On                   | All                        | Sensor not communicating<br>1. Check sensor connection<br>2. Check sensor plug<br>3. Contact the Service Department            |
| 101 | Sensor incompat. | F                | On    | On                   | All                        | <ol> <li>Update sensor firmware</li> <li>Replace sensor</li> <li>Contact the Service Department</li> </ol>                     |
| 102 | Calib. Timer     | М                | On    | Off                  | All                        | Calibration interval elapsed. Measurement<br>can still take place.<br>Calibrate sensor                                         |
| 103 | Calib. timer     | М                | On    | Off                  | All                        | Calibration interval will elapse soon.<br>Measurement can still take place.<br>Calibrate sensor                                |
| 104 | Calib. validity  | М                | On    | Off                  | All                        | Validity of last calibration expired.<br>Measurement can still take place.<br>Calibrate sensor                                 |
| 105 | Calib. validity  | М                | On    | Off                  | All                        | Validity of last calibration will expire soon.<br>Measurement can still take place.<br>Calibrate sensor                        |
| 106 | Sensor TAG       | F                | On    | On                   | All                        | Sensor has invalid tag or tag group<br>1. Replace sensor<br>2. Use new sensor with identical design<br>3. Deactivate tag check |
| 107 | Calib. active    | С                | On    | Off                  | P, C, O, I, Cl             | Wait for calibration to be finished                                                                                            |
| 108 | Sterilization    | М                | On    | Off                  | Р, С, О                    | Specified number of sterilizations will soon be<br>reached. Measurement can still take place.<br>Replace sensor                |
| 109 | Sterilizat. cap  | М                | On    | Off                  | O (amp.)                   | Specified number of sterilizations for the cap<br>is reached. Measurement can still take place.<br>Replace membrane cap        |
| 110 | Channel init.    | F                | On    | On                   | All                        | Initialization of channel failed, operation is<br>not possible<br>> Contact the Service Department                             |
| 114 | Temp.offset high | М                | On    | Off                  | All except U               | Calibration alarm: Limit values for                                                                                            |
| 115 | Temp. offset low | М                | On    | Off                  | All except U               | 1. Check temperature sensor<br>2. Replace sensor                                                                               |

| No. | Message          | Factory settings |       | Sensor type          | Tests or remedial measures |                                                                                                    |
|-----|------------------|------------------|-------|----------------------|----------------------------|----------------------------------------------------------------------------------------------------|
|     |                  | Cat.             | Diag. | Error<br>curren<br>t |                            |                                                                                                    |
| 116 | Temp. slope high | М                | On    | Off                  | All except U               | Calibration alarm: Limit values for                                                                                                    |
| 117 | Temp. slope low  | М                | On    | Off                  | All except U               | temperature slope exceeded<br>Sensor old or defective<br>1. Repeat calibration<br>2. Replace sensor                                                                                                    |
| 118 | Sensor glass     | F                | On    | On                   | P (glass)                  | Glass breakage warning, impedance of pH                                                                                                    |
| 119 | Sensor check     | М                | On    | Off                  | P (glass)                  | <ul> <li>glass too low</li> <li>Measuring can continue until the alarm (118)</li> <li>occurs.</li> <li>Inspect sensor for hair-line cracks and breakage</li> <li>Check medium temperature</li> <li>Replace sensor</li> </ul> |
| 120 | Sensor reference | F                | On    | On                   | P (glass)                  | Reference warning, impedance of reference                                                                                                    |
| 121 | Sensor reference | М                | On    | Off                  | P (glass)                  | Measuring can continue until the alarm (120)<br>occurs<br>1. Check reference for<br>clogging/contamination<br>2. Clean reference/junction<br>3. Replace sensor                                                               |
| 122 | Sensor glass     | F                | On    | On                   | P (glass)                  | Impedance limit values exceeded/undershot                                                                                                    |
| 123 | Sensor glass     | М                | On    | On                   | P (glass)                  | 124) occurs.                                                                                                    |
| 124 | Sensor glass     | М                | On    | Off                  | P (glass)                  | 1. Inspect sensor for hair-line cracks and<br>breakage                                                                                                    |
| 125 | Sensor glass     | F                | On    | On                   | P (glass)                  | <ol> <li>Check limit values and change where<br/>necessary</li> <li>Replace sensor</li> </ol>                                                                                                    |
| 126 | Sensor check     | М                | On    | Off                  | P (glass)                  | Sensor condition check (SCC), poor sensor<br>condition<br>Glass membrane fouled or dry, junction<br>blocked<br>1. Clean sensor, regenerate<br>2. Replace sensor                                                              |
| 127 | Sensor check     | М                | On    | Off                  | P (glass)                  | Sensor condition check (SCC), adequate sensor condition                                                                                                    |
| 128 | Sensor leakage   | F                | On    | On                   | P (ISFET),<br>O (amp.)     | ISFET leak current alarm<br>Defective due to gate abrasion or damage<br>Replace sensor                                                                                                    |
| 129 | Sensor leakage   | F                | On    | Off                  | P (ISFET),<br>O (amp.)     | ISFET leak current warning<br>Measuring can continue until the alarm<br>occurs                                                                                                    |
| 130 | Sensor supply    | F                | On    | On                   | P, O, I, Cl                | Poor sensor power supply<br>1. Check sensor connection<br>2. Replace sensor                                                                                                    |

| No. | Message          | Facto | ry setti | ngs                  | Sensor type | Tests or remedial measures                                                                                                    |
|-----|------------------|-------|----------|----------------------|-------------|----------------------------------------------------------------------------------------------------|
|     |                  | Cat.  | Diag.    | Error<br>curren<br>t |             |                                                                                                    |
| 131 | Sensor calib.    | М     | On       | Off                  | O (opt.)    | Limit values for sensor relaxation time                                                                                                    |
| 132 | Sensor calib.    | М     | On       | Off                  | O (opt.)    | exceeded/undershot<br>Reasons: high oxygen content, incorrect<br>calibration<br>1. Repeat calibration<br>2. Replace sensor cap<br>3. Replace sensor |
| 133 | Sensor signal    | F     | On       | On                   | O (opt.)    | No signal (fluorescence decay)<br>1. Replace sensor cap<br>2. Contact the Service Department                                                        |
| 134 | Sensor signal    | М     | On       | Off                  | O (opt.)    | Low signal amplitude. Measurement can still<br>take place.<br>1. Replace sensor cap<br>2. Contact the Service Department                            |
| 135 | Sensor temp.     | S     | On       | On                   | 0           | Temperature outside specification                                                                                                    |
| 136 | Sensor temp.     | S     | On       | On                   | 0           | 2. Check installation                                                                                                    |
| 137 | Sensor LED       | F     | On       | On                   | O (opt.)    | Sensor LED: no voltage<br>Contact the Service Department                                                                                            |
| 138 | Sensor LED       | F     | On       | On                   | O (opt.)    | Sensor LED: no power<br>Contact the Service Department                                                                                              |
| 140 | Sensor check     | F     | On       | On                   | 0           | Sensor range errors<br>Contact the Service Department                                                                                               |
| 141 | Polarization     | F     | On       | On                   | C (cond.)   | Polarization warning<br>The measured value is distorted at high<br>conductivity levels.<br>Use a sensor with a larger cell constant                 |
| 142 | Sensor signal    | F     | On       | On                   | С           | No conductivity displayed<br>Reasons: sensor in air, sensor defective<br>1. Check installation<br>2. Replace sensor                                 |
| 143 | Sensor check     | F     | On       | Off                  | С           | Sensor self-test error<br>1. Replace sensor<br>2. Contact the Service Department                                                                    |
| 144 | Cond. out of rng | S     | Off      | On                   | С           | Conductivity outside the measuring range<br>Use a sensor with a suitable cell constant                                                              |
| 146 | Sensor temp.     | S     | Off      | Off                  | C, N, T, S  | Temperature outside specification<br>1. Check temperature<br>2. Check measuring chain<br>3. Replace sensor type                                     |

| No. | Message          | Facto | ry setti | ngs                  | Sensor type | Tests or remedial measures                                                                                                    |
|-----|------------------|-------|----------|----------------------|-------------|----------------------------------------------------------------------------------------------------|
|     |                  | Cat.  | Diag.    | Error<br>curren<br>t |             |                                                                                                    |
| 147 | Sensor check     | F     | On       | On                   | C (ind.)    | Coil transmission current too high<br>Reasons: transmission coil short-circuit,<br>inductance too low<br>1. Replace sensor<br>2. Contact the Service Department                  |
| 148 | Sensor check     | F     | On       | On                   | C (ind.)    | Coil transmission current too low<br>Reasons: transmission coil interrupted,<br>inductance too high<br>1. Replace sensor<br>2. Contact the Service Department                    |
| 149 | Sensor LED       | F     | On       | On                   | Т           | Sensor LED failure<br>1. Replace sensor<br>2. Contact the Service Department                                                                                                    |
| 151 | Sensor buildup   | F     | On       | On                   | Т           | <ul><li>Buildup, high level of contamination</li><li>Clean sensor</li><li>Replace sensor</li><li>Contact the Service Department</li></ul>                                        |
| 152 | Sensor data      | М     | Off      | Off                  | C (ind.)    | No calibration data<br>Perform air set calibration                                                                                                    |
| 153 | Sensor failure   | F     | On       | On                   | N, T, S     | Sensor strobe lamp defective<br>Reasons: deterioration, end of operating life,<br>mechanical interference/vibration<br>1. Replace sensor<br>2. Contact the Service Department    |
| 154 | Sensor data      | М     | Off      | Off                  | С           | Factory calibration is used<br>Perform calibration                                                                                                    |
| 155 | Sensor failure   | F     | On       | On                   | N, T, S     | Sensor failure<br>Error with analog evaluation<br>1. Replace sensor<br>2. Contact the Service Department                                                                         |
| 156 | organ. pollution | Μ     | On       | On                   | N, T, S     | Excessive organic fouling<br>Reasons: sensor fouling, high organic content,<br>incorrect orientation<br>1. Clean sensor<br>2. Install automatic cleaning<br>3. Check application |
| 157 | Filter change    | Μ     | On       | Off                  | N, S        | Optical filter must be replaced<br>Reasons: long period of operation, moisture in<br>sensor<br>1. Replace sensor<br>2. Contact the Service Department                            |
| 158 | Sensor check     | F     | On       | On                   | N, T, S     | Invalid measured value<br>1. Check sensor power supply<br>2. Restart device<br>3. Contact the Service Department                                                                 |

| No. | Message        | Facto | ory setti | ngs                  | Sensor type | Tests or remedial measures                                                                                                    |
|-----|----------------|-------|-----------|----------------------|-------------|----------------------------------------------------------------------------------------------------|
|     |                | Cat.  | Diag.     | Error<br>curren<br>t |             |                                                                                                    |
| 159 | Sensor check   | F     | On        | On                   | N, T, S     | Uncertain measured value<br>Reasons: sensor fouling, incorrect application<br>1. Clean sensor<br>2. Check application                          |
| 160 | Sensor data    | F     | On        | On                   | N, T, S, Cl | No calibration data<br>Reasons: data deleted<br>1. Select other data record<br>2. Use factory calibration<br>3. Contact the Service Department |
| 161 | Filter change  | F     | On        | Off                  | N, T, S     | Filter change necessary<br>Reasons: long period of operation, moisture in<br>sensor<br>1. Replace sensor<br>2. Contact the Service Department  |
| 162 | Install.factor | М     | On        | Off                  | C (ind.)    | Installation factor exceeded/undershot, alarm                                                                                                  |
| 163 | Install.factor | М     | On        | Off                  | C (ind.)    | small (< 15 mm)<br>1. Check pipe diameter<br>2. Clean sensor<br>3. Calibrate sensor                                                            |
| 164 | Sensor data    | М     | Off       | Off                  | С           | No temperature calibration data<br>Factory calibration is used<br>1. Check process<br>2. Check sensor, replace if necessary                    |
| 168 | Polarization   | S     | On        | Off                  | C (cond.)   | Polarization warning<br>The measured value is distorted at high<br>conductivity levels.<br>Use a sensor with a larger cell constant            |

#### 169 - 170:

Warning issued by hours of operation monitoring system. Measurement can still take place.
Replace sensor
Adjust monitoring limit
Deactivate monitoring

| 169 | Operating time  | М | On | Off | S       | Operating hours, conc. > 200 mg/l                                             |
|-----|-----------------|---|----|-----|---------|-------------------------------------------------------------------------------|
| 170 | Operating time  | М | On | Off | S       | Operating hours, conc. < 50 mg/l                                              |
| 171 | Lamp change     | М | On | Off | N, T, S | Need to change lamp<br>1. Replace sensor<br>2. Contact the Service Department |
| 172 | Echo lost       | F | On | On  | U       | Echo signal lost                                                              |
| 173 | Sludge level    | F | On | On  | U       | Incorrect interface measurement.<br>Replace sensor.                           |
| 174 | Turbid. failure | F | On | On  | U       | Incorrect turbidity measurement.<br>Replace sensor.                           |
| 175 | Wiper failure   | F | On | On  | U       | Wiper not working.Clean or replace sensor.                                    |

| No.                                          | Message                                                                                                    | Factory settings |       | Sensor type          | Tests or remedial measures |                                                                      |  |  |  |
|----------------------------------------------|----------------------------------------------------------------------------------------------------|------------------|-------|----------------------|----------------------------|----------------------------------------------------------------------|--|--|--|
|                                              |                                                                                                    | Cat.             | Diag. | Error<br>curren<br>t |                            |                                                                      |  |  |  |
| <b>176 -</b><br>Warn<br>1. H<br>2. A<br>3. I | 1 <b>76 - 199:</b><br>Warning issued by hours of operation monitoring system. Measurement can still take place.<br>1. Replace sensor<br>2. Adjust monitoring limit<br>3. Deactivate monitoring |                  |       |                      |                            |                                                                      |  |  |  |
| 176                                          | Operating time                                                                                                    | М                | On    | Off                  | Cl                         | Operating hours > 100 nA                                             |  |  |  |
| 177                                          | Operating time                                                                                                    | М                | On    | Off                  | Cl                         | Operating hours > 20 nA                                              |  |  |  |
| 178                                          | Operating time                                                                                                    | М                | On    | Off                  | Cl                         | Operating hours > 15 °C                                              |  |  |  |
| 179                                          | Operating time                                                                                                    | М                | On    | Off                  | Р                          | Operating hours > 300 mV                                             |  |  |  |
| 180                                          | Operating time                                                                                                    | М                | On    | Off                  | Р                          | Operating hours < -300 mV                                            |  |  |  |
| 181                                          | Operating time                                                                                                    | М                | On    | Off                  | O (opt.)                   | Operating hours < 25 μS                                              |  |  |  |
| 182                                          | Operating time                                                                                                    | М                | On    | Off                  | O (opt.)                   | Operating hours > 40 µS                                              |  |  |  |
| 183                                          | Operating time                                                                                                    | М                | On    | Off                  | O (amp.)                   | Operating hours > 10 nA (COS51D)                                     |  |  |  |
| 184                                          | Operating time                                                                                                    | М                | On    | Off                  | O (amp.)                   | Operating hours > 30 nA (COS22D)                                     |  |  |  |
| 185                                          | Operating time                                                                                                    | М                | On    | Off                  | O (amp.)                   | Operating hours > 40 nA (COS51D)                                     |  |  |  |
| 186                                          | Operating time                                                                                                    | М                | On    | Off                  | O (amp.)                   | Operating hours > 160 nA (COS22D)                                    |  |  |  |
| 187                                          | Operating time                                                                                                    | М                | On    | Off                  | С                          | Operating hours > 80 °C, 100 nS/cm                                   |  |  |  |
| 188                                          | Operating time                                                                                                    | М                | On    | Off                  | С, О                       | Operating hours < 5 °C                                               |  |  |  |
| 189                                          | Operating time                                                                                                    | М                | On    | Off                  | 0                          | Operating hours > 5 °C                                               |  |  |  |
| 190                                          | Operating time                                                                                                    | М                | On    | Off                  | 0                          | Operating hours > 25 °C                                              |  |  |  |
| 191                                          | Operating time                                                                                                    | М                | On    | Off                  | 0, I, Cl                   | Operating hours > 30 °C                                              |  |  |  |
| 192                                          | Operating time                                                                                                    | М                | On    | Off                  | 0, I                       | Operating hours > 40 °C                                              |  |  |  |
| 193                                          | Operating time                                                                                                    | М                | On    | Off                  | Р, С, О                    | Operating hours > 80 °C                                              |  |  |  |
| 194                                          | Operating time                                                                                                    | М                | On    | Off                  | Р                          | Operating hours > 100 °C                                             |  |  |  |
| 195                                          | Operating time                                                                                                    | М                | On    | Off                  | С                          | Operating hours > 120 °C                                             |  |  |  |
| 196                                          | Operating time                                                                                                    | М                | On    | Off                  | С                          | Operating hours > 125 °C                                             |  |  |  |
| 197                                          | Operating time                                                                                                    | М                | On    | Off                  | С                          | Operating hours > 140 °C                                             |  |  |  |
| 198                                          | Operating time                                                                                                    | М                | On    | Off                  | С                          | Operating hours > 150 °C                                             |  |  |  |
| 199                                          | Operating time                                                                                                    | М                | On    | Off                  | All except U               | Total operating hours                                                |  |  |  |
| 215                                          | Simul. active                                                                                                    | С                | On    | Off                  | All                        | Simulation active<br>End simulation by changing to measuring<br>mode |  |  |  |

| No. | Message        | Facto | Factory settings |                      | Sensor type    | Tests or remedial measures                                                                                                    |  |
|-----|----------------|-------|------------------|----------------------|----------------|----------------------------------------------------------------------------------------------------|--|
|     |                | Cat.  | Diag.            | Error<br>curren<br>t |                |                                                                                                    |  |
| 408 | Calib. aborted | М     | Off              | Off                  | P, C, O, I, Cl | Calibration aborted                                                                                                    |  |
| 500 | Sensor calib.  | М     | On               | Off                  | All            | Calibration aborted, main measured value<br>fluctuates<br>Reasons: sensor too old, sensor occasionally<br>dry, calibration value not constant<br>1. Check sensor<br>2. Check calibration solution                                               |  |
| 501 | Sensor calib.  | М     | On               | Off                  | All except U   | Calibration aborted, temperature measured<br>value fluctuates<br>Reasons: sensor too old, sensor occasionally<br>dry, temperature of calibration solution not<br>constant<br>1. Check sensor<br>2. Regulate calibration solution<br>temperature |  |

#### 505 - 522:

Limit values of calibration monitoring system exceeded/undershot. Measuring can continue if a warning is issued. Possible reasons: sensor old or defective, reference blocked, calibration solution too old or contaminated

1. Check sensor, replace if necessary

Check calibration solution, replace if necessary
 Repeat calibration

| 505 | Sensor calib. | М | On | Off | P, O, I, Cl  | Max. zero point warning                   |
|-----|---------------|---|----|-----|--------------|-------------------------------------------|
| 507 | Sensor calib. | М | On | Off | P, O, I, Cl  | Min. zero point warning                   |
| 509 | Sensor calib. | М | On | Off | P, O, I, Cl  | Min. slope warning                        |
| 511 | Sensor calib. | М | On | Off | P, O, I, Cl  | Max. slope warning                        |
| 513 | Zero Warn     | М | On | Off | O (amp.), Cl | Zero point warning                        |
| 515 | Sensor calib. | М | On | Off | P (ISFET)    | Max. operating point warning              |
| 517 | Sensor calib. | М | On | Off | P (ISFET)    | Min. operating point warning              |
| 518 | Sensor calib. | М | On | Off | P, O, I, Cl  | Delta slope warning                       |
| 520 | Sensor calib. | М | On | Off | P, O, I, Cl  | Delta zero point warning                  |
| 522 | Sensor calib. | М | On | Off | P (ISFET)    | Delta operating point warning             |
| 523 | Sensor calib. | М | On | On  | С            | Invalid cell constant, max./min. value or |
| 524 | Sensor calib. | М | On | On  | С            | 1. Calibrate sensor                       |
| 526 | Sensor calib. | М | On | Off | С            | 2. Replace sensor                         |
| 528 | Sensor calib. | М | On | Off | С            |                                           |

| No. | Message          | Facto | Factory settings |                      | Sensor type  | Tests or remedial measures                                                                                                    |  |
|-----|------------------|-------|------------------|----------------------|--------------|----------------------------------------------------------------------------------------------------|--|
|     |                  | Cat.  | Diag.            | Error<br>curren<br>t |              |                                                                                                    |  |
| 534 | Sensor calib.    | Μ     | On               | Off                  | Cl           | Set limit for electrolyte consumption is<br>reached<br>Measurement can still take place.<br>1. Replace the electrolyte<br>2. Clear the electrolyte consumption<br>counter |  |
| 535 | Sensor check     | М     | On               | Off                  | O (amp.), Cl | Specified number of cap calibrations is<br>reached<br>Measurement can still take place.<br>Replace sensor cap                                                             |  |
| 550 | Process temp.    | S     | On               | On                   | С            | Process temperature above/below                                                                                                    |  |
| 551 | Process temp.    | S     | On               | On                   | С            | <ul> <li>Process value outside specification</li> <li>Incomplete table</li> <li>&gt; Extend table</li> </ul>                                                              |  |
| 552 | Process conduc.  | S     | On               | On                   | С            | Process conductivity above/below                                                                                                    |  |
| 553 | Process conduc.  | S     | On               | On                   | С            | <ul> <li>Process value outside specification</li> <li>Incomplete table</li> <li>&gt; Extend table</li> </ul>                                                              |  |
| 554 | Process conc.    | S     | On               | On                   | С            | Process concentration above/below                                                                                                    |  |
| 555 | Process concent. | S     | On               | On                   | С            | <ul> <li>Process value outside specification</li> <li>Incomplete table</li> <li>-&gt; Extend table</li> </ul>                                                             |  |
| 556 | Process temp.    | S     | On               | On                   | С            | Process temperature above/below                                                                                                    |  |
| 557 | Process temp.    | S     | On               | On                   | С            | <ul> <li>Process value outside specification</li> <li>Incomplete table</li> <li>-&gt; Extend table</li> </ul>                                                             |  |
| 558 | Process conduc.  | S     | On               | On                   | С            | Process compensation above/below                                                                                                    |  |
| 559 | Process conduc.  | S     | On               | On                   | С            | <ul> <li>Process value outside specification</li> <li>Incomplete table</li> </ul>                                                                                         |  |
|     |                  | _     |                  |                      | _            | > Extend table                                                                                                    |  |
| 560 | Proc.cond.comp   | S     | On               | On                   | С<br>-       | Conductivity compensation above/below compensation table                                                                                                    |  |
| 561 | Proc.cond.comp   | S     | On               | On                   | С            | <ul> <li>Process value outside specification</li> <li>Incomplete table</li> <li>Extend table</li> </ul>                                                                   |  |
| 720 | Membrane change  | М     | On               | Off                  | Ι            | Membrane cap replacement necessary<br>1. Replace membrane cap<br>2. Reset timer                                                                                           |  |

| No. | Message          | Factory settings |       | Sensor type          | Tests or remedial measures |                                                                                                    |
|-----|------------------|------------------|-------|----------------------|----------------------------|----------------------------------------------------------------------------------------------------|
|     |                  | Cat.             | Diag. | Error<br>curren<br>t |                            |                                                                                                    |
| 722 | Sensor reference | F                | On    | On                   | Р                          | <ul><li>Alarm: impedance of reference membrane<br/>too low.</li><li>Check sensor, replace if necessary</li><li>Check and correct reference limit value</li></ul>                                                              |
| 723 | Sensor reference | М                | On    | Off                  | I                          | <ul><li>Warning: impedance of reference membrane<br/>too low. Measurement can continue until the<br/>alarm level.</li><li>Check sensor, replace if necessary</li><li>Check and correct reference limit value</li></ul>        |
| 724 | Sensor reference | F                | On    | On                   | Ι                          | <ul><li>Alarm: impedance of reference membrane<br/>too high.</li><li>Check sensor, replace if necessary</li><li>Check and correct reference limit value</li></ul>                                                             |
| 725 | Sensor reference | М                | On    | Off                  | I                          | <ul><li>Warning: impedance of reference membrane<br/>too high. Measurement can continue until the<br/>alarm level.</li><li>Check sensor, replace if necessary</li><li>Check and correct reference limit value</li></ul>       |
| 771 | Lamp change      | F                | On    | Off                  | N, T, S                    | Lamp change alarm <ul> <li>Configured operating time has been reached</li> <li>Replace lamp</li> <li>Contact the Service Department</li> </ul>                                                                                |
| 841 | Operating range  | S                | Off   | Off                  | All                        | Process value outside operational range<br>1. Check application<br>2. Check sensor                                                                                                    |
| 842 | Process value    | S                | Off   | Off                  | Р                          | Process limit value exceeded/undershot                                                                                                    |
| 843 | Process value    | S                | Off   | Off                  | Р                          | Reasons: sensor in air, air pockets in<br>assembly, incorrect flow to sensor, sensor<br>defective<br>1. Change process value<br>2. Check measuring chain<br>3. Change sensor type                                             |
| 844 | Process value    | S                | Off   | Off                  | N, T, S                    | Measured value outside specified range<br>Reasons: sensor in air, air pockets in<br>assembly, incorrect flow to sensor, sensor<br>defective<br>1. Increase process value<br>2. Check measuring chain<br>3. Change sensor type |
| 904 | Process check    | F                | On    | On                   | All                        | Stagnating measuring signal<br>Reasons: sensor in air, sensor fouling,<br>incorrect flow to sensor, sensor defective<br>1. Check measuring chain<br>2. Check sensor<br>3. Restart device                                      |

| No. | Message          | Factory settings |       | Sensor type          | Tests or remedial measures |                                                                                                    |  |
|-----|------------------|------------------|-------|----------------------|----------------------------|----------------------------------------------------------------------------------------------------|--|
|     |                  | Cat.             | Diag. | Error<br>curren<br>t |                            |                                                                                                    |  |
| 914 | USP/ EP alarm    | М                | On    | Off                  | С                          | USP limit values exceeded                                                                                                    |  |
| 915 | USP / EP warning | М                | On    | Off                  | С                          | Check process                                                                                                    |  |
| 934 | Process temp.    | S                | Off   | Off                  | All except U               | Process temperature high<br>1. Do not increase temperature<br>2. Check measuring chain<br>3. Change sensor type                                                                                                    |  |
| 935 | Process temp.    | S                | Off   | Off                  | All except U               | Process temperature low<br>1. Do not reduce temperature<br>2. Check measuring chain<br>3. Change sensor type                                                                                                    |  |
| 942 | Process value    | S                | Off   | Off                  | All except U               | Process value high<br>1. Do not increase process value<br>2. Check measuring chain<br>3. Change sensor type                                                                                                    |  |
| 943 | Process value    | S                | Off   | Off                  | All except U               | Process value low<br>1. Do not decrease process value<br>2. Check measuring chain<br>3. Change sensor type                                                                                                    |  |
| 944 | Sensor range     | S                | On    | Off                  | S                          | Measurement at the margin of sensor's<br>dynamic range<br>Reasons: Changes in the process to a higher<br>or lower measuring range<br>1. Check application<br>2. Use sensor suited to the measuring<br>range of the application |  |
| 983 | Sensor ISE check | F                | On    | On                   | I                          | <ul><li>Electrode or membrane defective</li><li>Check electrode, replace if necessary</li><li>Check membrane cap, replace if necessary</li></ul>                                                                               |  |
| 984 | Process temp.    | S                | On    | On                   | Ι                          | Temperature outside specification<br>1. Check process temperature<br>2. Check measuring chain                                                                                                    |  |
| 985 | Sensor Interface | F                | On    | On                   | Ι                          | Sensor interface error<br>1. Check plug<br>2. Check cable, replace if necessary                                                                                                    |  |
| 987 | Calib. req.      | М                | On    | On                   | Ι                          | Electrode change<br>> Calibration required                                                                                                    |  |

## 1.4.3 Configuration options for troubleshooting (for version with sensors with the Memosens protocol)

The table **only** lists the diagnostics messages that depend on your settings in the menu. The path where you can change the settings is specified in the table.

The sensor type is also indicated in the path if the message **only** applies to one type of sensor. All other settings affect several sensor types.

| No. | Path to software function                                                                                       |
|-----|----------------------------------------------------------------------------------------------------|
| 102 | Menu/Setup/Inputs/Extended setup/Calib. settings/Calibration timer                                              |
| 103 | Menu/Setup/Inputs/Extended setup/Calib. settings/Calibration timer/Calibration timer                            |
| 104 | Menu/Setup/Inputs/Extended setup/Calib. settings/Calib. expiration date/Alarm limit                             |
| 105 | Menu/Setup/Inputs/Extended setup/Calib. settings/Calib. expiration date/Warning limit                           |
| 108 | Menu/Setup/Inputs/Extended setup/Diagnostics settings/Sterilizations/Warning limit                              |
| 109 | Menu/Setup/Inputs/Oxygen (amp.)/Extended setup/Diagnostics settings/Number of cap sterilizations/Warning limit  |
| 122 | Menu/Setup/Inputs/pH Glass/Extended setup/Diagnostics settings/Glass impedance (SCS)/Lower alarm limit          |
| 123 | Menu/Setup/Inputs/pH Glass/Extended setup/Diagnostics settings/Glass impedance (SCS)/Lower warning limit        |
| 124 | Menu/Setup/Inputs/pH Glass/Extended setup/Diagnostics settings/Glass impedance (SCS)/Upper alarm limit          |
| 125 | Menu/Setup/Inputs/pH Glass/Extended setup/Diagnostics settings/Glass impedance (SCS)/Upper warning limit        |
| 126 | Menu/Setup/Inputs/pH Glass/Extended setup/Diagnostics settings/Sensor Condition Check                           |
| 127 | Menu/Setup/Inputs/pH Glass/Extended setup/Diagnostics settings/Sensor Condition Check                           |
| 145 | Menu/Setup/Inputs/Extended setup/Diagnostics settings/Delta slope/Alarm limit                                   |
| 157 | Menu/Setup/Inputs/Nitrate/Extended setup/Diagnostics settings/Limits operating hours/Filter change              |
| 168 | Menu/Setup/Inputs/Cond c/Extended setup/Polarization detetected                                                 |
| 169 | Menu/Setup/Inputs/SAC/Extended setup/Diagnostics settings/Limits operating hours/Operation > 200 mg/l           |
| 170 | Menu/Setup/Inputs/SAC/Extended setup/Diagnostics settings/Limits operating hours/Operation < 50 mg/l            |
| 176 | Menu/Setup/Inputs/Chlorine/Extended setup/Diagnostics settings/Limits operating hours                           |
| 178 | Menu/Setup/Inputs/Oxygen (amp.)/Extended setup/Diagnostics settings/Number of cap sterilizations/Alarm limit    |
| 179 | Menu/Setup/Inputs/Extended setup/Diagnostics settings/Limits operating hours/Operation > 300 mV                 |
| 180 | Menu/Setup/Inputs/Extended setup/Diagnostics settings/Limits operating hours/Operation < -300 mV                |
| 181 | Menu/Setup/Inputs/Extended setup/Oxygen (opt.)/Diagnostics settings/Limits operating hours/Operation < 25<br>µs |
| 182 | Menu/Setup/Inputs/Oxygen (opt.)/Extended setup/Diagnostics settings/Limits operating hours/Operation > 40<br>µs |
| 183 | Menu/Setup/Inputs/Oxygen (amp.)/Extended setup/Diagnostics settings/Limits operating hours/Operation > 15 nA    |

| No. | Path to software function                                                                                       |
|-----|----------------------------------------------------------------------------------------------------|
| 184 | Operating time                                                                                                  |
| 185 | Menu/Setup/Inputs/Oxygen (amp.)/Extended setup/Diagnostics settings/Limits operating hours/Operation > 50 nA    |
| 186 | Operating time                                                                                                  |
| 187 | Menu/Setup/Inputs/Cond c/Extended setup/Diagnostics settings/Limits operating hours/Operation > 80°C < 100nS/cm |
| 188 | Menu/Setup/Inputs/Extended setup/Diagnostics settings/Limits operating hours/Operation < 5°C                    |
| 190 | Menu/Setup/Inputs/Extended setup/Diagnostics settings/Limits operating hours/Operation > 25°C                   |
| 192 | Menu/Setup/Inputs/Extended setup/Diagnostics settings/Limits operating hours/Operation > 40°C                   |
| 193 | Menu/Setup/Inputs/Extended setup/Diagnostics settings/Limits operating hours/Operation > 80°C                   |
| 194 | Menu/Setup/Inputs/Extended setup/Diagnostics settings/Limits operating hours/Operation > 100°C                  |
| 195 | Menu/Setup/Inputs/Extended setup/Diagnostics settings/Limits operating hours/Operation > 120°C                  |
| 196 | Menu/Setup/Inputs/Extended setup/Diagnostics settings/Limits operating hours/Operation > 125°C                  |
| 197 | Menu/Setup/Inputs/Extended setup/Diagnostics settings/Limits operating hours/Operation > 140°C                  |
| 198 | Menu/Setup/Inputs/Extended setup/Diagnostics settings/Limits operating hours/Operation > 150°C                  |
| 199 | Menu/Setup/Inputs/Extended setup/Diagnostics settings/Limits operating hours/Operating time                     |
| 505 | Menu/Setup/Inputs/Extended setup/Diagnostics settings/Zero point/Upper warning limit                            |
| 507 | Menu/Setup/Inputs/Extended setup/Diagnostics settings/Zero point/Lower warning limit                            |
| 509 | Menu/Setup/Inputs/Oxygen (amp.)/Extended setup/Diagnostics settings/Slope/Lower warning limit                   |
| 511 | Menu/Setup/Inputs/Oxygen (amp.)/Extended setup/Diagnostics settings/Slope/Upper warning limit                   |
| 513 | Menu/Setup/Inputs/Oxygen (amp.)/Extended setup/Diagnostics settings/Zero point/Warning limit                    |
| 515 | Menu/Setup/Inputs/pH ISFET/Extended setup/Diagnostics settings/Operating point/Upper warning limit              |
| 517 | Menu/Setup/Inputs/pH ISFET/Extended setup/Diagnostics settings/Operating point/Lower warning limit              |
| 518 | Menu/Setup/Inputs/Extended setup/Diagnostics settings/Delta slope/Warning limit                                 |
| 520 | Menu/Setup/Inputs/Extended setup/Diagnostics settings/Delta zero point/Warning limit                            |
| 522 | Menu/Setup/Inputs/pH ISFET/Extended setup/Diagnostics settings/Delta operating point/Warning limit              |
| 842 | Menu/Setup/Inputs/Redox/Extended setup/Diagnostics settings/Redox-Meas value/Upper alarm limit                  |
| 843 | Menu/Setup/Inputs/Redox/Extended setup/Diagnostics settings/Redox-Meas value/Lower alarm limit                  |
| 904 | Menu/Setup/Inputs/Extended setup/Diagnostics settings/Process Check System                                      |
| 934 | Menu/Setup/Inputs/Extended setup/Diagnostics settings/Limits operating hours                                    |
| 935 | Menu/Setup/Inputs/Extended setup/Diagnostics settings/Limits operating hours                                    |
| 942 | Menu/Setup/Inputs/Redox/Extended setup/Diagnostics settings/Redox-Meas value/Upper warning limit                |
| 943 | Menu/Setup/Inputs/Redox/Extended setup/Diagnostics settings/Redox-Meas value/Lower warning limit                |

## 1.5 Pending diagnostic messages

The Diagnostics menu contains all the information on the device status. Furthermore, various service functions are available.

The following messages are directly displayed every time you enter the menu:

- "Most important message"
  - Diagnostics message recorded with the highest criticality level
- "Past message"
   Diagnostic message whose cause is no longer present.

All the other functions in the Diagnostics menu are described in the following chapters.

Diagnostics messages associated with sampling are deleted under the following conditions:

- Diagnostics messages caused by sampling are deleted automatically with the next successful sampling.
- Diagnostics messages caused by the level of medium in the bottle are deleted the next time the bottle is changed.

## 1.6 Diagnostic list

All the current diagnostics messages are listed here.

A time stamp is available for each message. Furthermore, the system also displays the configuration and description of the message as saved in "Menu/Setup/General settings/Diagnostics/Device behavior".

For this purpose, select the appropriate message and press the navigator.

## 1.7 Logbooks

#### 1.7.1 Available logbooks

Types of logbooks

- Logbooks physically available (all apart from the overall logbook)
- Database view of all logbooks (=overall logbook)

| Logbook                     | Visible in                                                 | Max.<br>entries | Can be<br>disabled | Logbook<br>can be<br>deleted | Entries<br>can be<br>deleted | Can be<br>exported |
|-----------------------------|------------------------------------------------------------|-----------------|--------------------|------------------------------|------------------------------|--------------------|
| Program logbook             | Program logbook                                            | 5000            | Yes                | No                           | Yes                          | Yes                |
| Overall logbook             | All events                                                 | 1000            | Yes                | No                           | Yes                          | No                 |
| Diagnostics logbook         | Diagnostic events                                          | 250             | (Yes)              | No                           | Yes                          | Yes                |
| Calibration logbook         | Calibration events                                         | 75              | (Yes)              | No                           | Yes                          | Yes                |
| Operation logbook           | Configuration events                                       | 250             | (Yes)              | No                           | Yes                          | Yes                |
| Version logbook             | All events                                                 | 50              | No                 | No                           | No                           | Yes                |
| Hardware version<br>logbook | All events                                                 | 125             | No                 | No                           | No                           | Yes                |
| Data logbook                | Data logbooks                                              | 150,000         | Yes                | Yes                          | Yes                          | Yes                |
| Debugging logbook           | Only accessible with the special activation code (Service) | 1000            | Yes                | No                           | Yes                          | Yes                |

1) Data in brackets means this depends on the overall logbook

#### 1.7.2 Logbooks menu

#### Diagnostics/Logbooks

| Function                             | Options                              | Info                                                                                                    |  |  |  |
|--------------------------------------|--------------------------------------|----------------------------------------------------------------------------------------------------|--|--|--|
| Program logbook                      |                                      | Chronological list of the programming events.                                                                                                    |  |  |  |
| ▶ Show                               | Events are displayed                 | Select a particular event to display more detailed information.                                                                                                    |  |  |  |
| ▶ Go to date                         | User input<br>• Go to date<br>• Time | Use this function to go directly to a specific time in the<br>list. In this way, you avoid having to scroll through all<br>the information. The complete list is always visible,<br>however.                 |  |  |  |
| ► Show summary of<br>current program | Read only                            | The bottle statistics for the sampler are displayed. The statistics are displayed for each individual bottle when the program is started. Further information is provided in the "Bottle statistics section. |  |  |  |

#### Diagnostics/Logbooks

| Function             | Options                              | Info                                                                                                    |  |
|----------------------|--------------------------------------|----------------------------------------------------------------------------------------------------|--|
| Summary of inputs    | Read only                            | The counters configured for the analog and binary input<br>are displayed.<br>Max. 8 lines                                                                                                    |  |
| Delete all entries   | Action                               | You can delete all the program logbook entries here.                                                                                                    |  |
| All events           |                                      | Chronological list of all the logbook entries, with information on the type of event.                                                                                                    |  |
| ▶ Show               | Events are displayed                 | Select a particular event to display more detailed information.                                                                                                    |  |
| ► Go to date         | User input<br>• Go to date<br>• Time | Use this function to go directly to a specific time in the<br>list. In this way, you avoid having to scroll through all<br>the information. The complete list is always visible,<br>however. |  |
| Calibration events   |                                      | Chronological list of the calibration events.                                                                                                    |  |
| ▶ Show               | Events are displayed                 | Select a particular event to display more detailed information.                                                                                                    |  |
| ▶ Go to date         | User input<br>• Go to date<br>• Time | Use this function to go directly to a specific time in the<br>list. In this way, you avoid having to scroll through all<br>the information. The complete list is always visible,<br>however. |  |
| Delete all entries   | Action                               | You can delete all the calibration logbook entries here.                                                                                                    |  |
| Configuration events |                                      | Chronological list of the configuration events.                                                                                                    |  |
| ▶ Show               | Events are displayed                 | Select a particular event to display more detailed information.                                                                                                    |  |
| ► Go to date         | User input<br>• Go to date<br>• Time | Use this function to go directly to a specific time in the<br>list. In this way, you avoid having to scroll through all<br>the information. The complete list is always visible,<br>however. |  |
| Delete all entries   | Action                               | You can delete all the operation logbook entries here.                                                                                                    |  |
| ▶ Diagnostic events  |                                      | Chronological list of the diagnostics events.                                                                                                    |  |
| ▶ Show               | Events are displayed                 | Select a particular event to display more detailed information.                                                                                                    |  |
| ► Go to date         | User input<br>• Go to date<br>• Time | Use this function to go directly to a specific time in the list. In this way, you avoid having to scroll through all the information. The complete list is always visible, however.          |  |
| Delete all entries   | Action                               | You can delete all the diagnostics logbook entries here.                                                                                                    |  |

You can view your data logbook entries graphically on the display ("Show plot"). You can also adapt the display to suit your individual requirements:

- If you press the navigator button in the graphic display, you are given additional options such as the zoom function and x/y movement of the graph.
- Furthermore, you can also define a cursor. If you select this option, you can move along the graph with the navigator and view the logbook entry (data stamp/measured value) in text form for every point in the graph.
- Simultaneous display of two logbooks ("Select 2nd plot" and "Show plot"),  $\rightarrow \square 1$ :
  - A small cross marks the currently selected graph for which the zoom can be changed or a cursor used, for example.
  - You can select the other graph in the context menu (by pressing the navigator button), and then apply the zoom function, a movement or a cursor to this graph.
  - Using the context menu, you can also select both graphs simultaneously. This allows you to use the zoom function simultaneously on both graphs, for example.

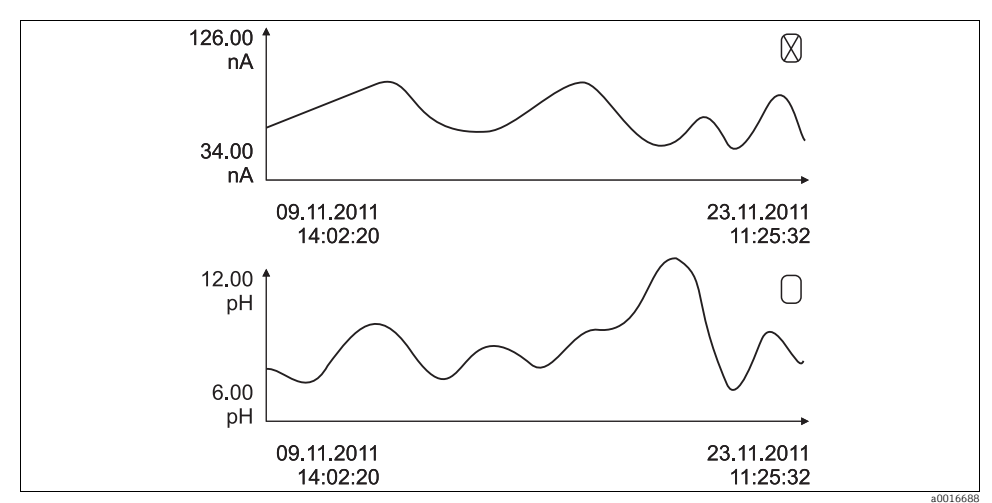

Fig. 1: Two graphs displayed simultaneously. The top graph is "selected".

#### Diagnostics/Logbooks

| Function                                                                                                    | Options                                                      | Info                                                                                                    |
|----------------------------------------------------------------------------------------------------|--------------------------------------------------------------|----------------------------------------------------------------------------------------------------|
| ▶ Data logbooks                                                                                                    | -                                                            | Chronological list of the data logbook entries.                                                                                                    |
| Data logbook 1 <logbook<br>name&gt;</logbook<br>                                                                                                    |                                                              | This submenu is available for each data logbook that you have set up and activated.                                                                                                    |
| Source of data                                                                                                    | Read only                                                    | Displays the input or the mathematical function                                                                                                    |
| Measured value                                                                                                    | Read only                                                    | Displays the measured value that is recorded                                                                                                    |
| Log time left                                                                                                    | Read only                                                    | Displays the days, hours and minutes until the logbook<br>is full. Please note the instructions regarding the<br>selection of the memory type in the General<br>settings/Logbooks menu (> BA "Operation and<br>settings").                                      |
| ▶ Show                                                                                                    | Events are displayed                                         | Select a particular event to display more detailed information.                                                                                                    |
| ▶ Show plot                                                                                                    | Graphic display of the<br>logbook entries                    | The entries are displayed according to your settings in the General settings/Logbooks menu.                                                                                                    |
| Select 2nd plot                                                                                                    | Choice of another data<br>logbook                            | You can view a second logbook at the same time as the current logbook.                                                                                                    |
| ▶ Go to date                                                                                                    | User input<br>• Go to date<br>• Time                         | Use this function to go directly to a specific time in the<br>list. In this way, you avoid having to scroll through all<br>the information. The complete list is always visible,<br>however.                                                                    |
| Delete all entries                                                                                                    | Action                                                       | You can delete all the data logbook entries here.                                                                                                    |
| Save logbooks                                                                                                    | -                                                            |                                                                                                    |
| File format                                                                                                    | Options<br>CSV<br>FDM                                        | Save the logbook in the preferred file format.<br>You can then open the file you saved (.csv) on the PC and<br>process it in MS-Excel for example. <sup>1)</sup> .<br>You can import the FDM files into Fieldcare and archive<br>them so they are tamper-proof. |
| <ul> <li>Program logbook</li> <li>All data logbooks</li> <li>Data logbook 1n</li> <li>All event logbooks</li> <li>Calibration logbook</li> <li>Diagnostic logbook</li> <li>Configuration logbook</li> <li>HW version logbook</li> <li>Version logbook</li> </ul> | The action commences as<br>soon as the option is<br>selected | Save the logbook in the preferred file format. You can<br>then open the CSV file you saved on the PC and process<br>it in MS-Excel for example.<br>You can import the FDM files into Fieldcare and archive<br>them so they are tamper-proof.                    |
| The file name is made up<br>the particular logbook as                                                                                                    | p of the "Logbook ident" (Menu<br>nd a time stamp.           | /Setup/General settings/Logbooks), an abbreviation for                                                                                                    |

1) CSV files use international number formats and separators. Therefore they must be imported into MS Excel as external data with the correct format settings. If you double-click the file to open it, the data are only displayed correctly if MS Excel is installed with the US country setting.

#### 1.7.3 Program logbook

The following table shows an overview of the exported program logbook and explains the most important terms in the program logbook.

| Entry                  | Example                               | Info                                                                                                    |
|------------------------|---------------------------------------|----------------------------------------------------------------------------------------------------|
| Timestamp              | 05.05.2010 12:40                      | Time stamp - the start time in the case of sampling                                                                                       |
| Event                  | BasicPrgStart                         | <b>Power on</b><br>> Time the device was started                                                                                          |
|                        |                                       | <b>Power failure</b><br>> Time the power failed (to the minute)                                                                           |
|                        |                                       | BasicPrgStart, StdPrgStart<br>> Time the program was started                                                                              |
|                        |                                       | BasicSampling, StdSampling<br>> Entry made during sampling                                                                                |
|                        |                                       | PrgPartStart, PrgPartStop<br>> Time a subprogram is enabled and disabled                                                                  |
|                        |                                       | <b>PrgStop</b><br>> Time the program was ended                                                                                            |
| Name                   | Program1                              | In the case of <b>BasicPrgStart</b> , <b>StdPrgStart</b> , <b>BasicSampling</b> or<br><b>PrgStop</b><br>> the name of the program appears |
|                        |                                       | In the case of <b>StdSampling, PrgPartStart</b> or <b>PrgPartStop</b><br>> the name of the subprogram appears                             |
| Bottle configuration   | 12x+6x PE/glass plate<br>distribution | The selected bottle configuration is displayed                                                                                            |
| Left bottle volume     | 1000                                  | The bottle volume is displayed                                                                                                    |
| Right bottle volume    | 3000                                  | > "Right bottle volume" remains empty for bottle<br>configurations with different volumes                                                 |
| Sampling mode          | Time-paced CTCV                       | Time-paced CTCV> in proportion to time                                                                                                    |
|                        |                                       | Flow-paced VTCV> in proportion to volume                                                                                                  |
|                        |                                       | Time/flow-paced CTVV> in proportion to flow                                                                                               |
|                        |                                       | Single sample> single sample                                                                                                    |
|                        |                                       | Sample table> single sample                                                                                                    |
|                        |                                       | > the sampling mode is displayed                                                                                                    |
| Sampling interval/unit | 10 min                                | > The interval and unit are displayed                                                                                                    |
| Samples/bottle         | 4                                     | With bottle change<br>> Number of samples per bottle                                                                                      |
| Bottles/sample         | 0                                     | Multiple bottles                                                                                                    |
| Sampling volume/unit   | 100 ml                                | Sample volume when sampling                                                                                                    |

| Entry                           | Example            | Info                                                                                                    |
|---------------------------------|--------------------|----------------------------------------------------------------------------------------------------|
| Start mode                      | Immediate          | Field only populated for <b>PrgPartStart, BasicPrgStart</b> and<br><b>StdPrgStart:</b><br>> The program start setting is displayed<br>- <b>Immediate</b> > immediately<br>- <b>Date/time</b> > after date/time<br>- <b>Volume</b> > with a volume<br>- <b>Event</b> > when an event occurs<br>- <b>Interval</b> > after an interval<br>- <b>Individual dates</b> > individual timetable<br>- <b>Multiple date</b> > multiple dates |
| Start date                      | 05.05.2010         | Field only populated if <b>Start mode = Date/Time:</b><br>> The start date is displayed                                                                                                    |
| Stop mode                       | Program end        | The program stop setting is displayed<br>- Program end> when the program ends<br>- Continuous> continuous operation<br>- Bottles full> when bottles are full<br>- Date/time> after date/time<br>- Event> when an event occurs                                                                                                    |
| Stop date                       | 06.05.2010         | Field only populated if <b>Program end = Date/Time:</b><br>> The time the program was stopped is displayed                                                                                                    |
| Start flow sum/unit             | 100 m <sup>3</sup> | Field only populated if <b>Start mode = Volume:</b><br>> The starting volume is displayed                                                                                                    |
| Bottle number                   | 1                  | Field only populated in the case of <b>BasicSampling</b> or<br><b>StdSampling:</b><br>> The bottle which was filled with the sample is displayed                                                                                                    |
| Sample nbr                      | 2                  | Number of samples transferred to the current bottle                                                                                                    |
| Sampling result                 | Sampling Ok        | Sampling Ok> sampling ok                                                                                                    |
|                                 |                    | Sampling nOk> sampling failed                                                                                                    |
|                                 |                    | > For detailed diagnostics messages, see the diagnostics logbook                                                                                                    |
| Running sample number           | 1                  | Running sample number in the current program                                                                                                    |
| Flow sum since last<br>sampling | 1                  | For <b>flow-paced</b> and <b>time/flow-paced</b> sampling:<br>> Flow since the last sampling                                                                                                    |
|                                 |                    | For all other types of sampling:<br>> Display: 0                                                                                                    |

#### 1.7.4 Bottle statistics

i

In "Menu/Diagnostics/Logbooks/Logbook program", select the "Show summary of current program" item to display the bottle statistics for the sampler. The statistics are displayed for each individual bottle when the program is started. This gives you detailed feedback on the last sampling operations.

- The statistics are deleted when the following event occurs:
- Program is started

The statistics are selectively overwritten when the following event occurs:

• When the 1st bottle is reached in situations where "Continuous operation" is configured as the end of the program in the program settings.

The statistics are displayed as follows:

| Menu | Menu/rogram logbook/Overview 0 |    |     |     | OK  |    |          |  |
|------|--------------------------------|----|-----|-----|-----|----|----------|--|
|      | <u>hh:mm</u>                   | bt | Smp | n.s | n.f | ml | 0        |  |
| 1    | 11:02                          | 1  | 1   | 0   | 0   | 10 | 0.000000 |  |
| 2    | 11:12                          | 2  | 1   | 1   | 0   | 10 | 0.000000 |  |
| 3    |                                |    |     |     |     |    |          |  |
|      |                                |    |     |     |     |    |          |  |
|      |                                |    |     |     |     |    |          |  |
|      |                                |    |     |     |     |    |          |  |
|      |                                |    |     |     |     |    |          |  |
| X    |                                |    |     |     |     |    |          |  |

| Column | Display | Info                                                                                                    |
|--------|---------|----------------------------------------------------------------------------------------------------|
| 1      | hh:mm   | The time the first sample was transferred to the bottle is displayed.                                                                                                    |
| 2      | bt      | The bottle number is displayed.                                                                                                    |
| 3      | Smp     | Displays how often sampling was triggered per bottle.                                                                                                    |
| 4      | n.s.    | Indicates the number of times a sample was not taken even though sampling was triggered. This can occur if the maximum permissible fill volume for the bottle has been reached but the system is still supposed to transfer samples to the bottle. The "Overfill sensor" message is displayed while the program is active. |
| 5      | n.f.    | The value indicates how often sampling was canceled since the system was unable to take in any medium, or enough medium, into the dosing chamber to cover the LF1 probe.                                                                                                    |
| 6      | ml      | The sampling volume collected per bottle is displayed.                                                                                                    |
| 7      | Q       | The total flow for every bottle is displayed (if connected).                                                                                                    |

## 1.8 Device information

#### 1.8.1 System information

#### Diagnostics/System information

| Function                                                      | Options                                                                                         | Info                                                                                                    |  |
|---------------------------------------------------------------|-------------------------------------------------------------------------------------------------|----------------------------------------------------------------------------------------------------|--|
| Device tag                                                    | Read only                                                                                       | Individual device tag,> "General settings"                                                                                                    |  |
| Order code                                                    | Read only                                                                                       | You can order identical hardware with this code.<br>This code changes on account of changes to the<br>hardware and you can enter the new code you received<br>from the manufacturer here <sup>1)</sup> . |  |
| To find out what device v www.products.endress.co             | ersion you have, enterthe orde:<br>m/order-ident                                                | r code in the search screen at the following address:                                                                                                    |  |
| Orig. order code ext.                                         | Read only                                                                                       | Complete order code for the original device, resulting from the product structure.                                                                                                    |  |
| Current order code ext.                                       | Customized text                                                                                 | Current code, taking into account changes to the hardware. You must enter this code yourself.                                                                                                    |  |
| Serial number                                                 | Read only                                                                                       | The serial number allows you to access device data and documentation on the Internet: www.products.endress.com/device-viewer                                                                             |  |
| Software version                                              | Read only                                                                                       | Current version                                                                                                    |  |
| Sw version FMSY1                                              | Read only                                                                                       | Current version                                                                                                    |  |
| FMSY1-proj. version                                           | Read only                                                                                       | Current version                                                                                                    |  |
| ENP version                                                   | Read only                                                                                       | Version of the electronic nameplate                                                                                                    |  |
| System modules                                                |                                                                                                 |                                                                                                    |  |
| Depends on the electronics<br>module available, e.g.:<br>Base | Read only<br>Description<br>Serial number<br>Order code<br>Hardware version<br>Software version | This information is provided for every electronics<br>module available. Specify the serial numbers and order<br>codes when servicing, for example.                                                       |  |
| ► Sensors                                                     |                                                                                                 |                                                                                                    |  |
| Depends on the sensors<br>connected                           | Read only<br>Description<br>Serial number<br>Order code<br>Hardware version<br>Software version | This information is provided for every sensor available.<br>Specify the serial numbers and order codes when<br>servicing, for example.                                                                   |  |

1) Provided you give the manufacturer all the information about changes to the hardware.

#### 1.8.2 Sensor information

Select the channel you want from the list of channels.

Information in the following categories is displayed:

- Extreme values Extreme conditions to which the sensor has been exposed up to now, e.g. min./max. temperatures<sup>1)</sup>
- Operating time Sensor operation under extreme conditions
- Calibration information
   Calibration data of the last calibration
- Sensor specifications Measuring range limits for main measured value and temperature
- General information
   Sensor identification information

The specific data that are displayed depends on what sensor is connected.

## 1.9 Resetting the measuring device

#### Diagnostics/Systemtest/Reset

| Function                         | Options                   | Info                                                  |
|----------------------------------|---------------------------|-------------------------------------------------------|
| Power supply                     | Read only                 | The current supply voltage is displayed.              |
| Manual sampling                  |                           |                                                       |
| Bottle configuration             | Read only                 |                                                       |
| Bottle volume                    | Read only                 |                                                       |
| Distributor position             | Options<br>• Bottle 1<br> | Select which bottle should be filled with the sample. |
| Sample volume                    | 10 to 10000 ml            | You can change the sample volume.                     |
|                                  | Factory setting<br>100 ml |                                                       |
| ▷Start sampling                  | Action                    |                                                       |
| Peristaltic pump                 |                           |                                                       |
| ▶Pump purge                      | Action                    |                                                       |
| Pump purge, to stop<br>press ESC | Read only                 |                                                       |
| Current pump run time            | Read only                 |                                                       |

<sup>1)</sup> Not available for all sensor types.

#### Diagnostics/Systemtest/Reset

| Function                           | Options                                                                                                    | Info                                                                                                    |  |
|------------------------------------|----------------------------------------------------------------------------------------------------|----------------------------------------------------------------------------------------------------|--|
| Power supply                       | Read only                                                                                                    | The current supply voltage is displayed.                                                                                                    |  |
|                                    |                                                                                                    | With AC power supply: 24 V $\pm 0.5$ V With DC power supply: 22 to 28 V                                                                                                    |  |
| Motor current                      | Read only                                                                                                    | The current consumption of the pump is displayed.                                                                                                    |  |
| Vacuum                             | Read only                                                                                                    | The vacuum is an indicator of the suction height.<br>-> 100 mbar is equivalent to a suction height of approx.<br>1 m.                                                                                                    |  |
| Medium detected                    | Read only                                                                                                    | Yes: the medium was detected<br>No: no medium was detected                                                                                                    |  |
| ▷Pump suction                      | Action                                                                                                    |                                                                                                    |  |
| Pump suction, to stop<br>press ESC | Read only                                                                                                    |                                                                                                    |  |
| Current pump run time              | Read only                                                                                                    |                                                                                                    |  |
| Power supply                       | Read only                                                                                                    | The current supply voltage is displayed.                                                                                                    |  |
|                                    |                                                                                                    | With AC power supply: 24 V ±0.5 V<br>With DC power supply: 22 to 28 V                                                                                                    |  |
| Motor current                      | Read only                                                                                                    | The current consumption of the pump is displayed.                                                                                                    |  |
| Vacuum                             | Read only                                                                                                    | The vacuum is an indicator of the suction height.<br>-> 100 mbar is equivalent to a suction height of approx.<br>1 m.                                                                                                    |  |
| Medium detected                    | Read only                                                                                                    | Yes: the medium was detected<br>No: no medium was detected                                                                                                    |  |
| ▶ Distribution arm                 | Action                                                                                                    | Only for bottle configurations with more than one bottle.                                                                                                    |  |
| Test distribution arm              | Read only                                                                                                    | When the menu item is activated, the distribution arm                                                                                                    |  |
| Position                           | Read only                                                                                                    | <ul> <li>ach position in succession and the position is displayed.</li> <li>In the case of plate distribution, the arm moves left and right to ensure the bottles are numbered consecutively.</li> <li>Calibrate the distribution arm if the arm is not positioned precisely over the bottles.</li> </ul> |  |
| ▷Device reset                      | Options<br>• OK<br>• ESC                                                                                                   | Restart and keep all the settings                                                                                                    |  |
| ▶ Factory default                  | Options<br>• OK<br>• ESC                                                                                                   | Restart with factory settings<br>Settings that have not been saved are lost.                                                                                                    |  |
| ▶ Power supply                     | Read only<br>Digital Supply 1: 1.2V<br>Digital Supply 2: 3.3V<br>Analog Supply: 12.5V<br>Sensor Supply: 24V<br>Temperature | Detailed list of power supply to instrument. The actual values can vary without a malfunction having occurred.                                                                                                    |  |

## 1.10 Runtime info

The following information is displayed:

- Operating hours device: Displays the total operating hours of the device in days, hours and minutes
- Sample totalizer : Number of all samples taken and sample errors
- Pump tube life :

Displays how old the tube is in days, hours and minutes This counter must be reset when a tube is replaced.

Set the specific counter reading to zero with "Reset".

## 1.11 Status of inputs/outputs

#### Path:Display/Operation/Measurement

The following measured values are listed (read only):

- Binary inputs Current function state: on or off
- Current inputs Actual current values of all the current inputs available
- Binary outputs Current function state: on or off
- Temperature sensors
   Current value is displayed:
- Current outputs (for version with sensors with the Memosens protocol) Actual current values of the current outputs

## 1.12 Sensor replacement (for version with sensors with the Memosens protocol)

#### Diagnostics/Sensor change

| Function                           | Options                                            | Info                                                                                                    |  |
|------------------------------------|----------------------------------------------------|----------------------------------------------------------------------------------------------------|--|
| List of channels                   | Options<br>• On<br>• Off<br>Factory setting<br>Off | If you set the function to "On", the measured value<br>at the current output is set to hold. In this way you<br>avoid an error being reported at the process control<br>system if the sensor is replaced on site.<br>You can set the hold individually for every |  |
| >All channels sensor change on     | Action                                             | the Memosens channel. Alternatively, you can set all the Memosens channels simultaneously to hold, or                                                                                                    |  |
| ▷All channels sensor change<br>off | Action                                             | <ul> <li>cancel the hold.</li> <li>Once you have replaced the sensor, you have to disable the hold at the same point.</li> </ul>                                                                                                    |  |

## 1.13 Manual hold (for version with sensors with the Memosens protocol)

#### Diagnostics/Manual hold

| Function                              | Options                       | Info                                                                                                    |  |
|---------------------------------------|-------------------------------|----------------------------------------------------------------------------------------------------|--|
| List of channels Options<br>On<br>Off |                               | If you set the function to "On", the measured value at<br>the current output is set to hold.<br>You can set the hold individually for every |  |
|                                       | <b>Factory setting</b><br>Off | Memosens channel. Alternatively, you can set all<br>the Memosens channels simultaneously to hold, or                                        |  |
| ▷ All channels manual hold on         | Action                        | Once you have completed the maintenance task                                                                                                |  |
| All channels manual hold off          | Action                        | you have to disable the hold at the same point.                                                                                             |  |

## 1.14 Firmware history

| Date    | Version  | Changes to software                                                                                                    | Documentation: edition                                                                                               |
|---------|----------|----------------------------------------------------------------------------------------------------|----------------------------------------------------------------------------------------------------|
| 04/2013 | 01.04.00 | <ul> <li>Extension</li> <li>Conductivity: <ul> <li>Measuring range switch</li> <li>Temperature compensation ISO 7888 at 20 °C</li> </ul> </li> <li>Keylock with password protection <ul> <li>pH:</li> <li>Icon for manual and automatic temperature compensation (ATC/MTC+MED)</li> <li>Monitoring of the upper and lower limit of the glass SCS value can be switched on/off independently of each another</li> </ul> </li> <li>ISE <ul> <li>Simultaneous calibration of two parameters</li> <li>User-defined electrode type</li> <li>Raw measured values can be selected for current output</li> <li>Timer for membrane replacement</li> </ul> </li> <li>Logbooks remain intact after the firmware update</li> <li>Improvement <ul> <li>Offset icon only for pH or ORP</li> <li>Turbidity: autoranging can be switched off</li> <li>Export Print (xml): export file revised and style sheet added for better legibility.</li> <li>Overview of input with counter function</li> <li>Input menu accessible via program creation</li> <li>External signal for basic programs</li> <li>Quick programming via start screen</li> </ul> </li> </ul> | BA00465C/07/EN/15.13<br>BA00470C/07/EN/15.13<br>BA00492C/07/EN/15.13<br>BA00493C/07/EN/15.13<br>SD01068C/07/EN/01.12 |
| 07/2012 | 01.03    | <ul> <li>Extension</li> <li>USP/EP (United States Pharmacopeia and European<br/>Pharmacopeia) and TDS (Total Dissolved Solids) for<br/>conductivity</li> <li>Improvement</li> <li>Adapted factory settings</li> <li>SAC: Factory calibration in the field incl. filter operating time<br/>reset and lamp change</li> <li>ISFET leak current visible in measuring screen</li> <li>Multiselect for limit switch and cleaning cycles</li> </ul>                                                                                                    | BA00465C/07/EN/14.12<br>BA00470C/07/EN/14.12<br>BA00492C/07/EN/14.12<br>BA00493C/07/EN/14.12                         |
| 04/2011 | 01.02    | Extension<br>• Support for additional sensors:<br>- Chlorine<br>- ISE<br>- SAC<br>- Interface<br>• Mathematics functions<br>Improvement<br>• Modified software structures<br>• Adapted factory settings<br>• User-defined measuring screens                                                                                                    | BA465C/07/EN/13.11<br>BA470C/07/EN/13.11<br>BA492C/07/EN/13.11<br>BA493C/07/EN/13.11                                 |
| 06/2010 | 01.00    | Original software                                                                                                    | BA465C/07/EN/06.10<br>BA470C/07/EN/06.10<br>BA464C/07/EN/04.10<br>BA467C/07/EN/04.10                                 |

## 2 Maintenance

#### **A** WARNING

#### Process pressure and temperature, contamination, electrical voltage

Risk of serious or fatal injury

- De-energize the device and disconnect the battery connection.
- If a sensor has to be removed during maintenance work, avoid hazards posed by pressure, temperature and contamination.

#### NOTICE

#### Electrostatic discharge (ESD)

Risk of damaging the electronic components

- Take personal protective measures to avoid ESD, such as discharging beforehand at PE or permanent grounding with a wrist strap.
- ► For your own safety, only use genuine spare parts. With genuine parts, the function, accuracy and reliability are also ensured after maintenance work.

## 2.1 Recommended maintenance

Maintenance work has to be carried out at regular intervals to ensure the efficient operation of the sampler.

The maintenance work comprises:

- Replacing the wear parts
- Cleaning the device

The cleaning intervals depend heavily on:

- The medium
- The ambient conditions of the sampler (dust etc.)
- The programming intervals

For this reason, adapt the cleaning intervals to your specific requirements but always ensure that these cleaning tasks are performed regularly.

#### **Replacing wear parts**

Wear parts are replaced by Endress+Hauser Service at one- and two-year intervals. Please contact your local sales center in this regard.

Endress+Hauser offers its customers a maintenance contract. With a maintenance contract, you can increase your level of operational safety and relieve your operating staff of some of their workload. Ask your Endress+Hauser Service Organization for detailed information on maintenance contracts.

## 2.2 Replacing the pump tube

## **A** CAUTION

#### Danger of injury due to rotating parts

- Take the sampler out of service before opening the peristaltic pump.
- Safeguard the sampler against accidental operation while working on the open peristaltic pump.

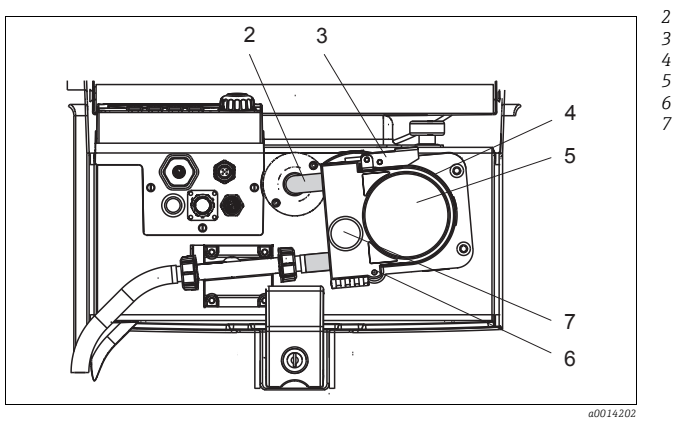

- Pump tube
- Fastening clip
- Pump bracket
- Pump head cover
- Positioning pin
- Knurled head screw

*Fig. 2: Opening the peristaltic pump* 

Open the peristaltic pump as follows:

- 1. Take the sampler out of service by pausing a program that is currently running.
- 2. Open the fastening clip (item 3) and push the pump bracket (item 4) upwards.
- 3. Remove the knurled head screw (item 7) and open the pump head cover (item 5) downwards.

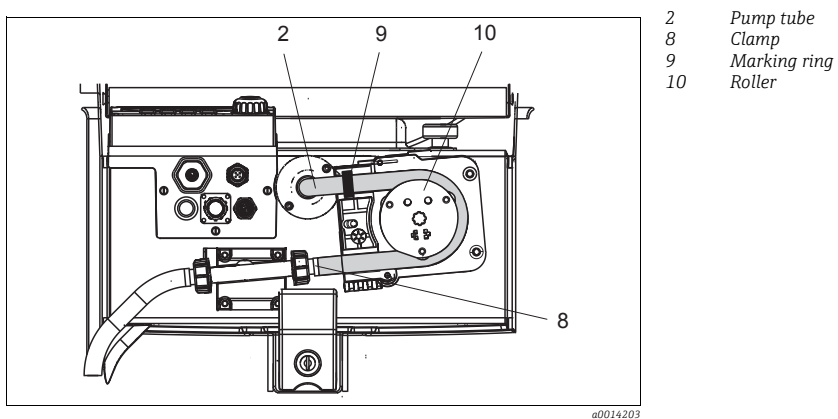

Fig. 3: Replacing the pump tube

- 1. Remove the clamp (item 8) and remove the pump tube (item 2) from the pump.
- 2. Remove any silicone deposits on the roller (item 10) and the flexible pump bracket.
- 3. Make sure the roller turns smoothly and evenly.
- 4. Apply some lubricant to the roller.
- 5. Secure the new pump tube to the pressure sensor with the clamp (item 8).
- 6. Guide the pump tube around the roller and insert the marking ring into the groove (item 9).
- 7. Close the pump head cover and screw it tight. Close the pump bracket.
- 8. Under Menu/Diagnostics/Term information/Pump tube life reset the tube life to zero by selecting "Reset".
- Calibrate the sample volume each time you replace a pump tube.
  - --> See Operating Instructions BA00493C "Calibration".

#### NOTICE

#### Incorrect sample volume

 Only reset the tube life counter to zero once you have successfully replaced the pump tube in order to avoid incorrect dosing of the medium.

## 2.3 Cleaning

#### 2.3.1 Housing

Clean the housing with commercially available cleaning agents.

#### NOTICE

#### Prohibited cleaning agents

Damage to the housing surface or housing seal

- ▶ For cleaning purposes, never use concentrated mineral acids or bases.
- Never use organic cleaners such as benzyl alcohol, methanol, methylene chloride, xylene or concentrated glycerol cleaner.
- Never use high-pressure steam for cleaning purposes.

#### 2.3.2 Wetted parts

#### Peristaltic pump

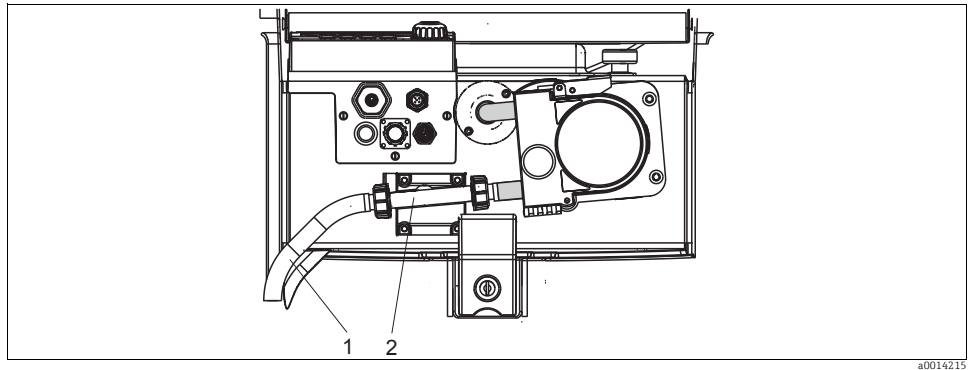

Fig. 4: Peristaltic pump

1 Suction line

2 Liquid detector

Clean the wetted parts as follows:

- 1. Connect a container containing clear water to the suction line (item 1).
- 2. Remove the bottles from the sample compartment.
- 3. Rinse the wetted parts with clear water by taking a manual sample or by performing a pump test (under Menu/Diagnostics/Systemtest/Reset/Peristaltic pump -> Pump purge/Pump suction).
- 4. Release the couplings to the left and right of the pressure sensor (item 2). Clean the tube piece carefully with a bottle brush.
- 5. Reconnect the sample supply to the tube connection and put the bottles back in the sample compartment.

#### Interior of peristaltic pump

#### **A** WARNING

#### Danger of injury due to rotating parts

- Take the sampler out of service before opening the peristaltic pump.
- Safeguard the sampler against accidental operation while working on the open peristaltic pump.

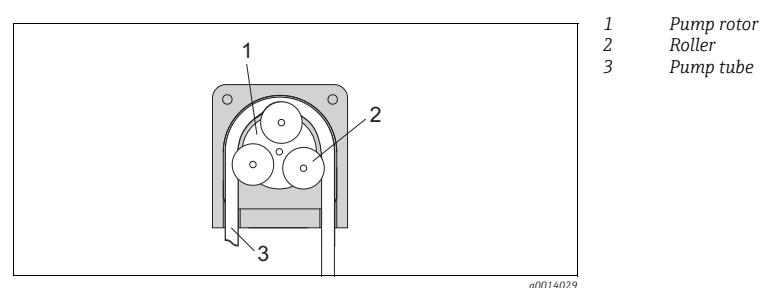

Fig. 5: Interior view of the peristaltic pump

- 1. Take the sampler out of service by pausing a program that is currently running.
- 2. Open the peristaltic pump as described in the "Replacing the pump tube" section.
- 3. Remove the pump tube.
- 4. Remove any silicone deposits on the roller and the flexible pump bracket.
- 5. Make sure the roller turns smoothly and evenly.

#### Cleaning the distribution arm

Make sure the distribution arm is seated correctly! The distribution arm must be locked as otherwise the rotation movement could be blocked or the system might no longer approach the bottles correctly.

Clean the distribution arm as follows:

- 1. Separate the upper from the lower compartment of the unit by opening the lockable latches at the side. Turn the top device section 90°.
- 2. Screw off the distribution arm.
- 3. Clean these parts with water or soapsuds. Use a bottle brush if necessary.
- 4. Reinstall the cleaned distribution arm.

#### 2.3.3 Sample compartment

The sample compartment has a fully integrated plastic inner lining.

Clean the sample compartment as follows:

- 1. Remove the bottles.
- 2. Spray-clean the sample compartment with a water hose.
- You can wash the PE and glass bottles in a dishwasher at 60 °C.

#### 2.3.4 Digital sensors (for version with sensors with the Memosens protocol)

- If an error occurs or the maintenance schedule stipulates that the sensor has to be replaced, use a new sensor, or a sensor that has been precalibrated in the laboratory. A sensor is calibrated in the laboratory under optimum external conditions, thereby ensuring better quality of measurement.
- 2. Remove the sensor to be serviced and install the new sensor.
- 3. You must perform calibration if you use a sensor that is not precalibrated.
- 4. The sensor data are automatically accepted by the transmitter. A release code is not required.
- 5. Measurement is resumed.
- 6. Take the used sensor back to the laboratory. In the laboratory you can get the sensor ready for reuse while ensuring the availability of the measuring point.
  - Clean the sensor. For this purpose, use the cleaning agent specified in the sensor manual.
  - Inspect the sensor for cracks or other damage.
  - If no damage is found, regenerate the sensor. Where necessary, store the sensor in a regeneration solution (--> sensor manual).
  - Recalibrate the sensor for reuse.

#### 2.3.5 Assemblies (for version with sensors with the Memosens protocol)

Refer to the assembly operating manual for information on servicing and troubleshooting the assembly. The assembly operating manual describes the procedure for mounting and disassembling the assembly, replacing the sensors and seals, and contains information on the material resistance properties, as well as on spare parts and accessories.

## 2.4 Replacing the storage batteries

First remove the cover of the battery compartment to replace the batteries.

#### **A** WARNING

#### Device is energized

Improper connection can cause injury or death.

▶ If a power supply unit or a charger is connected, disconnect it from the mains.

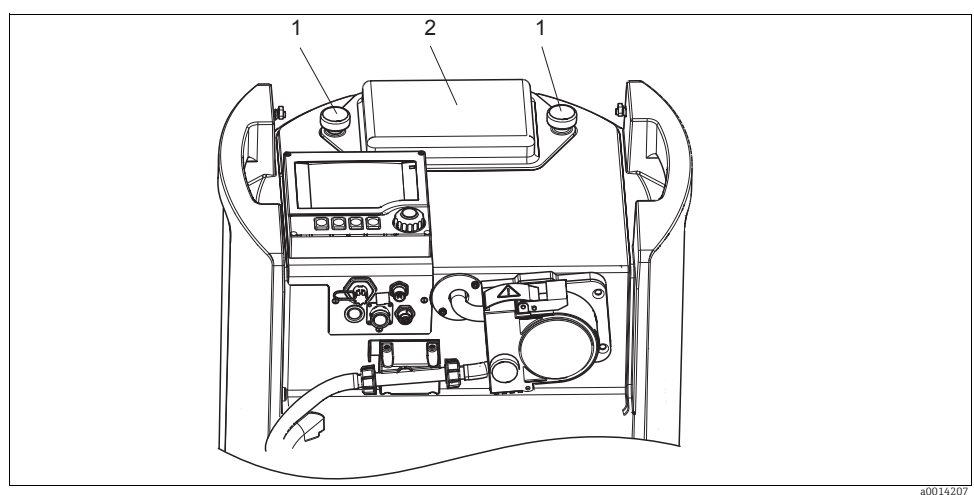

Fig. 6: Cover of battery compartment

- 1 Fixing screws
- 2 Cover of battery compartment
- 1. Release the screws (item 1).
- 2. Remove the cover of the battery compartment (item 2).
- 3. Remove the old batteries and disconnect them.
- 4. Connect the new batteries. Make sure the polarity is correct.
- 5. Place the new batteries into the battery compartment and replace the battery compartment cover.
- Batteries must be replaced every 3 years by the following type of battery: Panasonic LC-R127R2PG1.

## 2.5 Calibration

#### Distribution arm

The position of the distribution arm is set at the factory.

#### Sample volume

The sample volume of the peristaltic pump is also calibrated at the factory.

#### For version with sensors with the Memosens protocol:

Users must decide whether the process conditions present require calibration during initial commissioning.

Additional calibration is not required in many standard applications.

Sensors with Memosens protocol are calibrated at the factory.

Calibrate the sensors at sensible intervals depending on the process.

All information on calibration is provided in BA00493C "Calibration".

## 2.6 Simulation

You can simulate values at inputs and outputs for testing purposes:

- Current values at current outputs
- Measured values at inputs
- Only current values are simulated. It is not possible to use the simulation function to calculate the totalized value for the flow or rainfall.
- The inputs and outputs must be activated in the Setup menu prior to simulation.

#### Diagnostics/Simulation

| Function           | Options                                   | Info                                                                                                    |
|--------------------|-------------------------------------------|----------------------------------------------------------------------------------------------------|
| Current output x:y |                                           | Simulation of an output current<br>This menu appears once for each current output.                                                    |
| Simulation         | Options<br>• On<br>• Off                  | If you simulate the value at the current output, this is indicated on the display by a simulation icon in front of the current value. |
|                    | <b>Factory setting</b><br>Off             |                                                                                                    |
| Current            | 2.4 to 23.0 mA<br>Factory setting<br>4 mA | Set the desired simulation value.                                                                                                    |

#### Diagnostics/Simulation

| Function                                           | Options                                         | Info                                                                                                    |
|----------------------------------------------------|-------------------------------------------------|----------------------------------------------------------------------------------------------------|
| <ul> <li>Alarm relay</li> <li>Relay x:y</li> </ul> |                                                 | Simulation of a relay state<br>This menu appears once for each relay.                                                                     |
| Simulation                                         | Options<br>• On<br>• Off                        | If you simulate the relay state, this is indicated on the display by a simulation icon in front of the relay display.                     |
|                                                    | <b>Factory setting</b><br>Off                   |                                                                                                    |
| State                                              | Options<br>• Low<br>• High                      | Set the desired state.<br>The relay switches in accordance with your setting when<br>you switch on the simulation. The display shows "On" |
|                                                    | Factory setting<br>Low                          | (= Low) or On (= High) for the simulated relay state.                                                                                     |
| Meas. inputs                                       |                                                 | Simulation of a measured value                                                                                                    |
| Channel : parameter                                | -                                               | This menu appears once for each measuring input.                                                                                          |
| Sim. main value                                    | Options<br>• On<br>• Off                        | If you simulate the measured value, this is indicated on<br>the display by a simulation icon in front of the measured<br>value.           |
|                                                    | <b>Factory setting</b><br>Off                   |                                                                                                    |
| Main value                                         | Depends on the sensor                           | Set the desired simulation value.                                                                                                    |
|                                                    | <b>Factory setting</b><br>Depends on the sensor |                                                                                                    |
| Sim. temperature                                   | Options<br>• On<br>• Off                        | If you simulate the temperature measured value, this is indicated on the display by a simulation icon in front of the temperature.        |
|                                                    | <b>Factory setting</b><br>Off                   |                                                                                                    |
| Temperature                                        | -50.0 to +250.0 °C<br>(-58.0 to 482.0 °F)       | Set the desired simulation value.                                                                                                    |
|                                                    | <b>Factory setting</b><br>20.0 °C (68.0 °F)     |                                                                                                    |

## 3 Repair

## 3.1 Spare parts

**C**ontact your Endress+Hauser Service if you have any questions regarding spare parts.

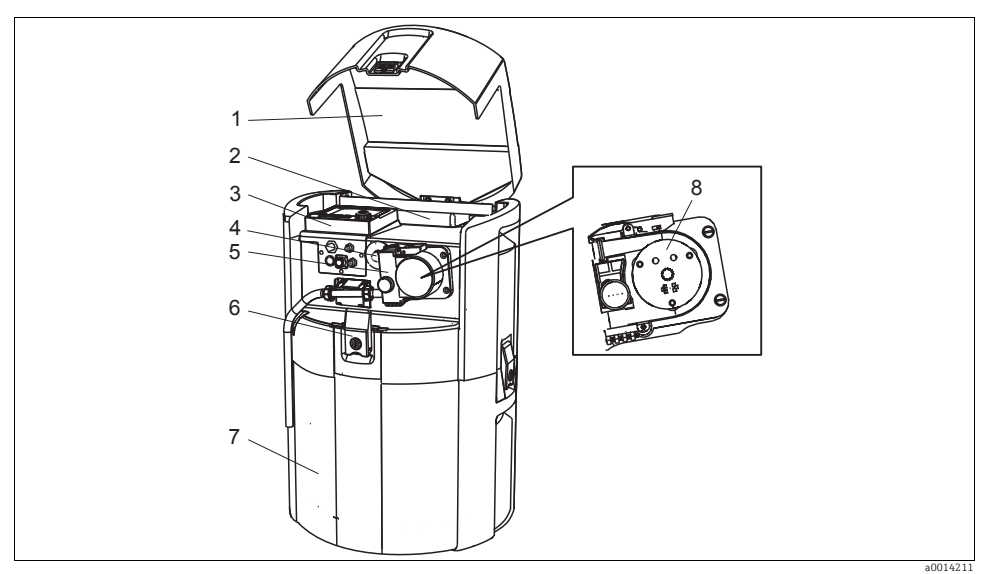

Fig. 7: Spare parts

| Item No.   | Designation and contents        | Order number<br>Spare parts kit |
|------------|---------------------------------|---------------------------------|
| 1          | Lid for housing upper complete  | 71119023                        |
| 2          | Rechargeable battery pack       | 71119018                        |
| 3          | Housing cover with display CM44 | 71119035                        |
| <i>l</i> . | Pump tubing, 2 pcs.             | 71114701                        |
| 4          | Pump tubing, 25 pcs.            | 71114702                        |
| 5          | Peristaltic pump: pump housing  | 71119029                        |
| C          | Lockable latch with keys        | 71119017                        |
| 0          | Keys                            | 71119017                        |
| 7          | Housing base                    | 71119022                        |
| 8          | Peristaltic pump: pump head     | 71119008                        |

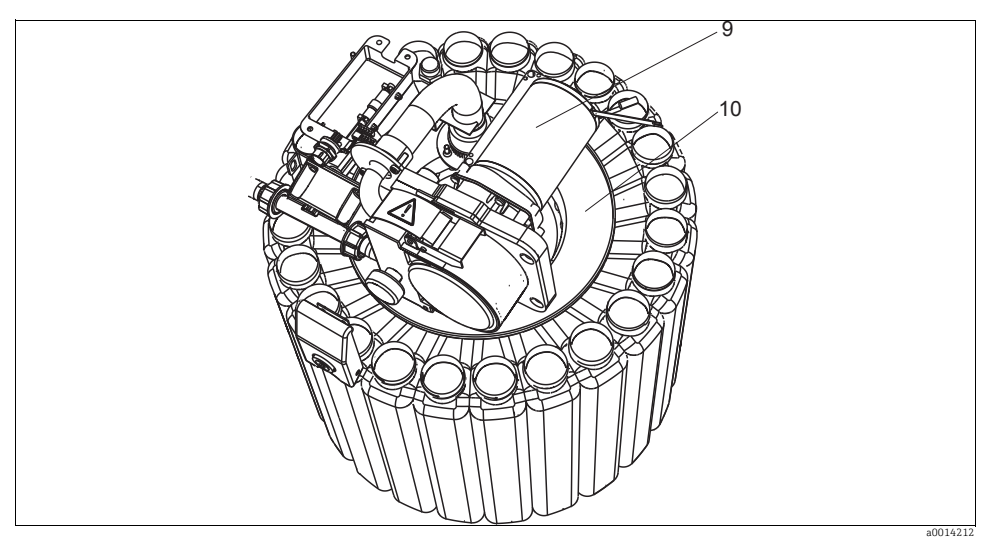

Fig. 8: Spare parts

| Item No. | Designation and contents                                                                                                    | Order number<br>Spare parts kit |
|----------|----------------------------------------------------------------------------------------------------|---------------------------------|
| 9        | Peristaltic pump: pump motor                                                                                                    | 71119030                        |
| 10       | Downholder complete                                                                                                    | 71119013                        |
|          | Distribution arm                                                                                                    | 71119007                        |
|          | Distribution arm                                                                                                    | 71119025                        |
|          | Seal set for peristaltic pump:<br>O-ring ID=12.42 W=1.78 OD=15.98 EPDM, 2 pcs<br>O-ring ID=20.92 W=2.62 OD=25.53 EPDM, 2 pcs<br>O-ring ID=13.00 W=4.00 OD=21.00 NBR, 1 pc | 71110928                        |

## 3.2 Return

The sampler is repaired on site. Contact your Endress+Hauser Service Department.

#### 3.3 Disposal

The device contains electronic components and must therefore be disposed of in accordance with regulations on the disposal of electronic waste.

Please comply with local regulations and guidelines.

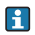

You can return the 12V storage batteries for disposal.

## 4 Accessories

**1** The most important accessories available at the time this document went to print are listed below.

Contact your Service Department or sales center for accessories that are not listed here.

## 4.1 Accessories for Liquiport 2010 CSP44

|          | Base, complemented                                                                                 |
|----------|----------------------------------------------------------------------------------------------------|
| 71111864 | CSP44 base + 1 x 20 liter (5.28 US gal.), PE                                                       |
| 71111866 | CSP44 base + 12 x 2 liter (0.53 US gal.), PE                                                       |
| 71111867 | CSP44 base + 12 x 0.7 liter (0.18 US gal.), glass                                                  |
| 71111868 | CSP44 base + 24 x 1 liter (0.26 US gal.), PE                                                       |
| 71111870 | CSP44 base + 12 x 1 liter (0.26 US gal.) + 6 x 2 liter (0.53 US gal.), PE                          |
|          | Bottles + caps                                                                                     |
| 71112221 | 20 liter (5.28 US gal.) PE + cap, 1 pc.                                                            |
| 71111178 | 2 liter (0.53 US gal.) PE wedge shaped bottle + cap, 12 pcs.                                       |
| 71111176 | 1 liter (0.26 US gal.) PE wedge shaped bottle + cap, 24 pcs.                                       |
| 71111874 | 0.7 liter (0.18 US gal.) glass + cap, 12 pcs.                                                      |
|          | Accessories base                                                                                   |
| 71111878 | Kit CSP44 base cover, transporting                                                                 |
| 71111880 | Kit CSP44 freezer cartridge                                                                        |
|          | Suction line                                                                                       |
| 71111233 | Suction line ID 10 mm (3/8"), reinforced fabric, PVC, clear, length 10 m (33 ft), suction head V4A |
| 71111234 | Suction line ID 10 mm (3/8"), EPDM, black, length 10 m (33 ft), suction head V4A                   |
| 71111482 | m; suction line coil ID 10 mm (3/8"), PVC                                                          |
| 71111484 | m; suction line coil ID 10 mm (3/8"), EPDM                                                         |
| 71111184 | Strainer V4A 316(x) for ID 10 mm (3/8"), 1 pc.                                                     |
|          | Tubing customized                                                                                  |
| 71114701 | Pump tubing, 2 pcs.                                                                                |
| 71114702 | Pump tubing, 25 pcs.                                                                               |
|          | Installation                                                                                       |
| 71111881 | CSP44 suspension kit, for use in 500 to 600 mm diameter manhole                                    |
|          | Power supply                                                                                       |
| 71111872 | Lead-acid battery 24 V DC                                                                          |
| 71111882 | Kit CSP44 charger adapter cable, battery for power unit                                            |
| 71111883 | Kit CSP44 power unit/charger for indoor use, 100 to $120/200$ to $240$ V AC $\pm 10$ %, $50/60$ Hz |
| 71111884 | Kit CSP44 power unit/charger for outdoor use, IP 65, 100 to 120/200 to 240 V AC ±10 %, 50/60 Hz    |
|          | Communication; software                                                                            |
| 51516983 | Commubox FXA291 + FieldCare Device Setup                                                           |
| 71129799 | Field Data Manager software; 1 license                                                             |
|          | Retrofit kits                                                                                      |
| 71111879 | Kit CSP44 retrofit distribution system (distribution arm, distribution drive)                      |

## 4.2 Measuring cable

Memosens data cable CYK10

- For digital sensors with Memosens technology:
  - pH, ORP, oxygen (amperometric), chlorine, conductivity (conductive)
- Order as per product structure (--> Online Configurator, www.products.endress.com/cyk10)

Measuring cable CYK81

- Unterminated cable for extending sensor cables (e.g. Memosens)
- 2 x 2 cores, twisted with shielding and PVC sheath (2 x 2 x 0.5 mm<sup>2</sup> + shielding)
- Material sold by the meter, Order No.: 51502543

#### 4.3 Sensors

You can only connect sensors with M12 plug.

#### 4.3.1 Glass electrodes

Orbisint CPS11D

- pH sensor with Memosens technology
- Dirt-repellent PTFE junction
- Order as per product structure (--> Online Configurator, www.products.endress.com/cps11d)
- Technical Information TI028C/07/EN

#### Ceraliquid CPS41D

- pH sensor with Memosens technology
- Ceramic junction and KCl liquid electrolyte
- Order as per product structure (--> Online Configurator, www.products.endress.com/cps41d)
- Technical Information TI079C/07/EN

#### Ceragel CPS71D

- pH sensor with Memosens technology
- Twin-chamber reference system and integrated bridge electrolyte
- Order as per product structure (--> Online Configurator, www.products.endress.com/cps71d)
- Technical Information TI245C/07/EN

#### Orbipore CPS91D

- pH sensor with Memosens technology
- Open aperture junction for media with high potential for fouling
- Order as per product structure (--> Online Configurator, www.products.endress.com/cps91d)
- Technical Information TI375C/07/EN

#### Orbipac CPF81D

- pH compact sensor for installation or immersion operation in industrial water and wastewater
- Order as per product structure (--> Online Configurator, www.products.endress.com/cpf81d)
- Technical Information TI191C/07/EN

#### 4.3.2 Pfaudler sensors

#### Ceramax CPS341D

- Electrode with pH sensitive enamel
- Meets highest demands of measuring accuracy, pressure, temperature, sterility and durability
- Order as per product structure (--> Online Configurator, www.products.endress.com/cps341d)
- Technical Information TI468C/07/EN

#### 4.3.3 ORP sensors

#### Orbisint CPS12D

- ORP sensor with Memosens technology
- Dirt-repellent PTFE junction;
- Order as per product structure (--> Online Configurator, www.products.endress.com/cps12d)
- Technical Information TI367C/07/EN

#### Ceraliquid CPS42D

- ORP sensor with Memosens technology
- Ceramic junction and KCl liquid electrolyte
- Order as per product structure (--> Online Configurator, www.products.endress.com/cps42d)
- Technical Information TI373C/07/EN

#### Ceragel CPS72D

- ORP sensor with Memosens technology
- Twin-chamber reference system and integrated bridge electrolyte
- Order as per product structure (--> Online Configurator, www.products.endress.com/cps72d)
- Technical Information TI374C/07/EN

#### Orbipac CPF82D

- ORP compact sensor for installation or immersion operation in industrial water and wastewater
- Order as per product structure (--> Online Configurator, www.products.endress.com/cpf82d)
- Technical Information TI191C/07/EN

#### Orbipore CPS92D

- ORP sensor with Memosens technology
- Open aperture junction for media with high potential for fouling
- Order as per product structure (--> Online Configurator, www.products.endress.com/cps92d)
- Technical Information TI435C/07/EN

#### 4.3.4 pH-ISFET sensors

Tophit CPS471D

- Sterilizable and autoclavable ISFET sensor with Memosens technology
- For food and pharmaceutical industry, process engineering, water treatment and biotechnology
- Order as per product structure (--> Online Configurator, www.products.endress.com/cps471d)
- Technical Information TI283C/07/EN

#### Tophit CPS441D

- Sterilizable ISFET sensor with Memosens technology
- For low-conductivity media, with liquid KCl- electrolyte
- Order as per product structure (--> Online Configurator, www.products.endress.com/cps441d)
- Technical Information TI352C/07/EN

Tophit CPS491D

- ISFET sensor with Memosens technology
- Open aperture junction for media with high potential for fouling
- Order as per product structure (--> Online Configurator,
- www.products.endress.com/cps491d) • Technical Information TI377C/07/EN

#### 4.3.5 Inductive conductivity sensors

Indumax CLS50D

- Inductive conductivity sensor with very good resistance properties for standard, Ex and high-temperature applications
- Memosens protocol
- Order as per product structure (--> Online Configurator, www.products.endress.com/cls50d)
- Technical Information TI182C/07/EN

#### 4.3.6 Conductive conductivity sensors

Condumax CLS15D

- Conductive conductivity sensor for pure water, ultrapure water and applications in hazardous areas
- Order as per product structure (--> Online Configurator, www.products.endress.com/cls15d)
- Technical Information TI109C/07/EN

#### Condumax H CLS16D

- Hygienic, conductive conductivity sensor for pure water, ultrapure water and applications in hazardous areas
- With EHEDG and 3A approval
- Order depending on version, see Technical Information TI227C/07/en

Condumax W CLS21D

- Two-electrode sensor in plug-in head and fixed cable version
- Order as per product structure, see Technical Information TI085C/07/en

#### 4.3.7 Oxygen sensors

Oxymax COS51D

- Amperometric sensor for dissolved oxygen, with Memosens technology
- Order as per product structure (--> Online Configurator, www.products.endress.com/cos51d)
- Technical Information TI413C/07/EN

Oxymax COS61D

- Optical oxygen sensor for drinking water and industrial water measurement
- Measuring principle: quenching
- Memosens protocol
- Material: stainless steel 1.4571 (AISI 316Ti)
- Order as per product structure (--> Online Configurator, www.products.endress.com/cos61d)
- Technical Information TI387C/07/EN

#### 4.3.8 Ion-selective sensors

ISEmax CAS40D

- Ion-selective sensors
- Order as per product structure (--> Online Configurator, www.products.endress.com/cas40d)
- Technical Information TI491C/07/EN

#### 4.3.9 Turbidity sensors

Turbimax CUS51D

- For nephelometric turbidity and solids measurement in wastewater
- 4-beam alternating light method based on scattered light
- With Memosens protocol
- Order as per product structure (--> Online Configurator, www.products.endress.com/cus51d)
- Technical Information TI461C/07/EN

#### 4.3.10 SAC and nitrate sensors

Viomax CAS51D

- SAC and nitrate measurement in drinking water and wastewater
- With Memosens protocol
- Order as per product structure (--> Online Configurator, www.products.endress.com/cas51d)
- Technical Information TI459C/07/EN

## Index

## Α

| Accessories                      |    |
|----------------------------------|----|
| Measuring cable                  | 58 |
| Sensors                          | 59 |
| Adjusting diagnostic information | 11 |

## В

| Bottle statistics | • | • | • | • | • | • | • |  | • | • | • | • | • | • | • | • | • | • | • | • | • | • | 4( | ) |
|-------------------|---|---|---|---|---|---|---|--|---|---|---|---|---|---|---|---|---|---|---|---|---|---|----|---|
|-------------------|---|---|---|---|---|---|---|--|---|---|---|---|---|---|---|---|---|---|---|---|---|---|----|---|

## С

| Calibration          | 54 |
|----------------------|----|
| Cleaning             |    |
| Assemblies           | 52 |
| Digital sensors      | 52 |
| Housing              | 50 |
| Sample compartment   | 52 |
| Wetted parts         | 50 |
| Cleaning assemblies  | 52 |
| Cleaning the housing | 50 |

## D

| Device behavior                         |
|-----------------------------------------|
| Device information                      |
| Device-specific errors 10               |
| Diagnostics 4                           |
| Adjusting device behavior 12            |
| Device-specific diagnostics messages 14 |
| Diagnostic list                         |
| Logbooks 34                             |
| Manual hold 45                          |
| Message classification                  |
| Runtime info                            |
| Sensor replacement 45                   |
| System information                      |
| Troubleshooting settings                |
| Disposal 57                             |
| E.                                      |
| E                                       |
| Error categories 11                     |
|                                         |

## L

| Logbooks | • | • | • | • | • | • |  | • | • |  | • | • | • | • | • | • | • | • | • |  | • | 3 | 4 | -3 | 37 | 7 |
|----------|---|---|---|---|---|---|--|---|---|--|---|---|---|---|---|---|---|---|---|--|---|---|---|----|----|---|
|          |   |   |   |   |   |   |  |   |   |  |   |   |   |   |   |   |   |   |   |  |   |   |   |    |    |   |

## М

| Maintenance     | 47 |
|-----------------|----|
| Manual hold     | 45 |
| Measuring cable | 58 |

## Ρ

## R

| Recommended maintenance         | 47 |
|---------------------------------|----|
| Repair                          | 56 |
| Replacing the pump tube         | 48 |
| Replacing the storage batteries | 53 |
| Reset                           | 42 |
| Resetting the measuring device  | 42 |
| Return                          | 57 |

## S

| Sensor information | 42 |
|--------------------|----|
| Sensor replacement | 45 |
| Sensors            | 59 |
| Spare parts        | 56 |
| System information | 41 |

## Т

| Troubleshooting |  |  |  |  |  |  |  |  |  |  |  |  | 4 |
|-----------------|--|--|--|--|--|--|--|--|--|--|--|--|---|
|                 |  |  |  |  |  |  |  |  |  |  |  |  |   |

www.addresses.endress.com

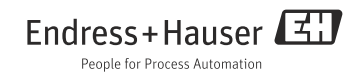